## Mikulić, David

#### Undergraduate thesis / Završni rad

2024

Degree Grantor / Ustanova koja je dodijelila akademski / stručni stupanj: Josip Juraj Strossmayer University of Osijek, Faculty of Electrical Engineering, Computer Science and Information Technology Osijek / Sveučilište Josipa Jurja Strossmayera u Osijeku, Fakultet elektrotehnike, računarstva i informacijskih tehnologija Osijek

Permanent link / Trajna poveznica: https://urn.nsk.hr/urn:nbn:hr:200:260092

Rights / Prava: In copyright/Zaštićeno autorskim pravom.

Download date / Datum preuzimanja: 2025-04-02

Repository / Repozitorij:

Faculty of Electrical Engineering, Computer Science and Information Technology Osijek

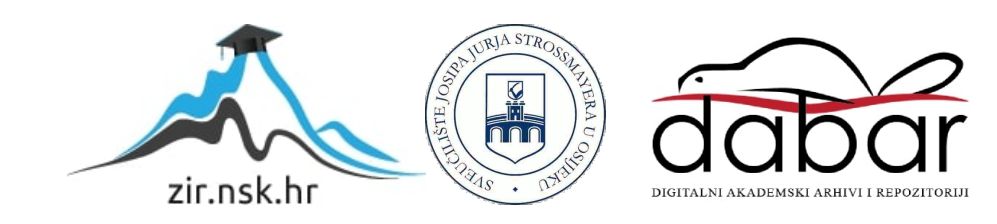

# SVEUČILIŠTE JOSIPA JURJA STROSSMAYERA U OSIJEKU FAKULTET ELEKTROTEHNIKE, RAČUNARSTVA I INFORMACIJSKIH TEHNOLOGIJA OSIJEK

Stručni prijediplomski studij Računarstvo

# WEB APLIKACIJA ZA PRODAJU ODJEĆE

Završni rad

David Mikulić

Osijek, 2024.

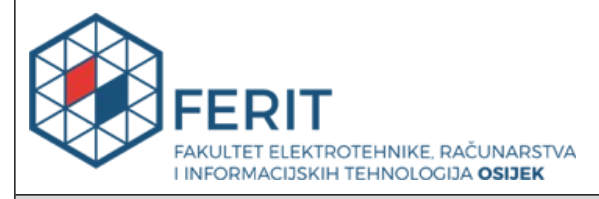

Obrazac Z1S: Obrazac za ocjenu završnog rada na stručnom prijediplomskom studiju

| Ocjena završnog rada na stručnom prijediplomskom studiju       |                                                                                                    |                       |  |  |  |  |  |
|----------------------------------------------------------------|----------------------------------------------------------------------------------------------------|-----------------------|--|--|--|--|--|
| Ime i prezime pristupnika:                                     | David Mikulić                                                                                                    |                       |  |  |  |  |  |
| Studij, smjer:                                                 | Stručni prijediplomski studij Ra                                                                                                    | čunarstvo             |  |  |  |  |  |
| Mat. br. pristupnika, god.                                     | AR4867, 27.07.2021.                                                                                                    |                       |  |  |  |  |  |
| JMBAG:                                                         | 0246094261                                                                                                    |                       |  |  |  |  |  |
| Mentor:                                                        | doc. dr. sc. Tomislav Galba                                                                                                    |                       |  |  |  |  |  |
| Sumentor:                                                      |                                                                                                    |                       |  |  |  |  |  |
| Sumentor iz tvrtke:                                            |                                                                                                    |                       |  |  |  |  |  |
| Predsjednik Povjerenstva:                                      | prof. dr. sc. Krešimir Nenadić                                                                                                    |                       |  |  |  |  |  |
| Član Povjerenstva 1:                                           | doc. dr. sc. Tomislav Galba                                                                                                    |                       |  |  |  |  |  |
| Član Povjerenstva 2:                                           | izv. prof. dr. sc. Alfonzo Baumg                                                                                                    | artner                |  |  |  |  |  |
| Naslov završnog rada:                                          | će                                                                                                    |                       |  |  |  |  |  |
| Znanstvena grana završnog<br>rada:                             | Programsko inženjerstvo (zr                                                                                                    | n. polje računarstvo) |  |  |  |  |  |
| Zadatak završnog rada:                                         | Potrebno je napraviti web aplikaciju koja će omogućiti korisnicim<br>odabir, odnosno, kupovinu različitih odjevnih predmeta. Web<br>aplikacija treba imati više korisničkih uloga (minimalno dvije) sa<br>pripadajućim funkcionalnostima. Također, potrebno je koristiti<br>neke od dostupnih relacijskih baza podataka. Napomena: tema<br>rezervirana za David Mikulić |                       |  |  |  |  |  |
| Datum ocjene pismenog dijela<br>mentora:                       | a završnog rada od strane                                                                                                    | 18.09.2024.           |  |  |  |  |  |
| Ocjena pismenog dijela završn                                  | og rada od strane mentora:                                                                                                    | Izvrstan (5)          |  |  |  |  |  |
| Datum obrane završnog rada:                                    |                                                                                                    | 27.09.2024.           |  |  |  |  |  |
| Ocjena usmenog dijela završno                                  | og rada (obrane):                                                                                                    | Izvrstan (5)          |  |  |  |  |  |
| Ukupna ocjena završnog rada:                                   | Izvrstan (5)                                                                                                    |                       |  |  |  |  |  |
| Datum potvrde mentora o pre<br>rada čime je pristupnik završio | 30.09.2024.                                                                                                    |                       |  |  |  |  |  |

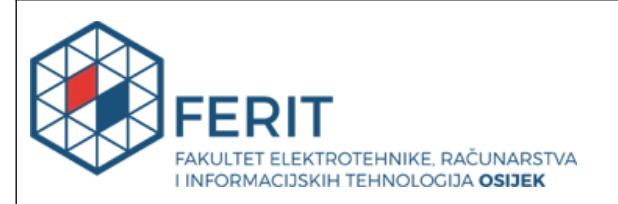

## IZJAVA O IZVORNOSTI RADA

Osijek, 30.09.2024.

| Ime i prezime Pristupnika:             | David Mikulić                             |
|----------------------------------------|-------------------------------------------|
| Studij:                                | Stručni prijediplomski studij Računarstvo |
| Mat. br. Pristupnika, godina<br>upisa: | AR4867, 27.07.2021.                       |
| Turnitin podudaranje [%]:              | 7                                         |

Ovom izjavom izjavljujem da je rad pod nazivom: Web aplikacija za prodaju odjeće

izrađen pod vodstvom mentora doc. dr. sc. Tomislav Galba

i sumentora

moj vlastiti rad i prema mom najboljem znanju ne sadrži prethodno objavljene ili neobjavljene pisane materijale drugih osoba, osim onih koji su izričito priznati navođenjem literature i drugih izvora informacija.

Izjavljujem da je intelektualni sadržaj navedenog rada proizvod mog vlastitog rada, osim u onom dijelu za koji mi je bila potrebna pomoć mentora, sumentora i drugih osoba, a što je izričito navedeno u radu.

Potpis pristupnika:

# Sadržaj

| 1. Uvod                                                             | 1  |
|---------------------------------------------------------------------|----|
| 1.1. Zadatak završnog rada                                          | 1  |
| 2. Slična rješenja                                                  | 2  |
| 2.1. Travis Scott Official Store                                    | 2  |
| 2.2. GolfWang                                                       |    |
| 3. Korištene tehnologije                                            | 4  |
| 3.1. Vite                                                           | 4  |
| 3.2. Vue.js                                                         | 4  |
| 3.3. SCSS                                                           | 6  |
| 3.4. Node.js                                                        | 7  |
| 3.5. MySQL                                                          |    |
| 4. Opis web aplikacije                                              | 9  |
| 4.1. Korisničko sučelje                                             | 9  |
| 4.1.1. Početna stranica                                             | 9  |
| 4.1.2. Prikaz stranica za prijavu i registraciju                    |    |
| 4.1.3. Prikaz stranice pojedinog proizvoda                          |    |
| 4.1.4. Prikaz stranice naplate                                      | 11 |
| 4.2. Uloge korisnika                                                |    |
| 4.2.1. Korisnik – registrirani korisnik                             |    |
| 4.2.2. Korisnik – gost                                              |    |
| 4.2.3. Administrator                                                |    |
| 5. Programsko rješenje                                              | 14 |
| 5.1. Baza podataka                                                  |    |
| 5.1.1. Tablica users                                                | 14 |
| 5.1.2. Tablica categories                                           | 14 |
| 5.1.3. Tablica items                                                | 14 |
| 5.1.4. Tablica images                                               |    |
| 5.1.5. Tablica models                                               |    |
| 5.1.6. Tablice carts, cart_items i orders                           |    |
| 5.1.7. Tablice guests, guest_cart_items, guest_carts i guest_orders | 17 |
| 5.2. Backend                                                        |    |

| 5.2.1. Postavljanje poslužitelja i povezivanje s bazom podataka |    |
|-----------------------------------------------------------------|----|
| 5.2.2. Korisnici i autentifikacija                              |    |
| 5.2.3. Košarica                                                 |    |
| 5.2.4. Košarica za neregistrirane korisnike                     |    |
| 5.2.5. Kategorije                                               |    |
| 5.2.6. Proizvodi                                                |    |
| 5.2.7. Spotify API                                              |    |
| 5.3. Frontend                                                   |    |
| 5.3.1. Početni prikaz                                           |    |
| 5.3.2. Prikaz za prijavu korisnika                              |    |
| 5.3.3. Prikaz za registraciju korisnika                         |    |
| 5.3.4. Prikaz pojedinog proizvoda                               |    |
| 5.3.5. Prikaz košarice                                          |    |
| 5.3.6. Prikaz za naplatu                                        |    |
| 5.3.7. Prikazi za neregistrirane korisnike                      |    |
| 6. Zaključak                                                    | 45 |
| Literatura                                                      | 46 |
| Sažetak                                                         | 47 |
| Abstract                                                        |    |
| Životopis                                                       | 49 |
| Prilozi                                                         | 50 |
| 1 1 11 1/2 1                                                    |    |

#### 1. Uvod

Ovaj završni rad bavi se izradom web aplikacije za prodaju odjeće, s ciljem unapređenja korisničkog iskustva s ugodnim korisničkim sučeljem i olakšavanja kupovine proizvoda. Implementacija aplikacije omogućuje jednostavno i brzo pregledavanje ponude odjeće po kategorijama, te olakšava proces naručivanja i plaćanja.

Aplikacija je osmišljena kao web shop brenda namijenjenog za glazbeni kolektiv, omogućujući korisnicima jednostavan pristup odjevnim predmetima te brzu i sigurnu kupovinu. Kroz niz poglavlja detaljno je objašnjen proces izrade navedene web aplikacije. Prvo poglavlje, "Korištene tehnologije", opisuje tehnologije korištene pri izradi web aplikacije, uključujući razloge zašto su odabrane te njihovu sintaksu i strukturu.

U poglavlju "Slična rješenja" su predstavljene već postojeće web aplikacije koje nude slične mogućnosti, te koje su poslužile kao inspiracija za izgled i funkcionalnost aplikacije ovog završnog rada. Poglavlje "Opis web aplikacije" opisuje strukturu korisničkog sučelja, sve uloge koje aplikacija ima te dijelove korisničkog sučelja koji su specifični za pojedinu ulogu.

Poglavlje "Programsko rješenje" sa svojim potpoglavljima "Backend" i "Frontend" opisuje arhitekturu servera, rukovanje bazom podataka, implementaciju interaktivnih elemenata objašnjavajući kako se postiže responzivnost i interaktivnost u korisničkom sučelju.

Ovaj sveobuhvatni pregled omogućuje čitateljima bolje razumijevanje izrade web trgovine te pruža uvid u korištenje modernih web tehnologija za izradu aplikacija namijenjenih online prodaji odjeće.

#### 1.1. Zadatak završnog rada

Potrebno je napraviti web aplikaciju koja će omogućiti korisnicima odabir, odnosno, kupovinu različitih odjevnih predmeta. Web aplikacija treba imati više korisničkih uloga (minimalno dvije) sa pripadajućim funkcionalnostima. Također, potrebno je koristiti neke od dostupnih relacijskih baza podataka.

## 2. Slična rješenja

S obzirom da je brend za koji se izrađuje web aplikacija za prodaju odjeće namijenjen za glazbeni kolektiv, web aplikacija je inspirirana trgovinama drugih glazbenih izvođača.

## 2.1. Travis Scott Official Store

Travis Scott Official Shop je web aplikacija, odnosno internetska trgovina poznatog hip hop izvođača Travisa Scotta koja služi kao izvrstan primjer za izradu web trgovine s prodajom odjeće i drugih promotivnih artikala (engl. *merch*) kao što su CD-ovi. Na slici 2.1 prikazan je minimalistički, ali intuitivan dizajn stranice s prikazom svih proizvoda na početnoj stranici. [1]

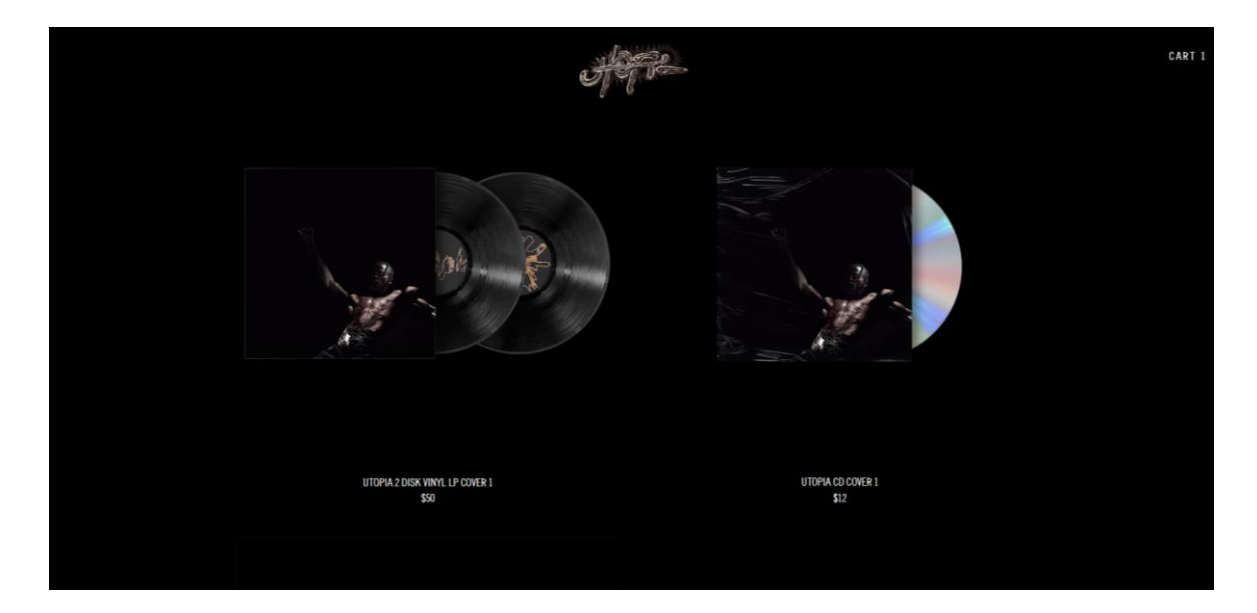

Slika 2.1 Početna stranica web trgovine Travisa Scotta

## 2.2. GolfWang

GolfWang je web aplikacija za prodaju odjeće izvođača Tyler-a, The Creator-a koja za razliku od Travis Scottove sadrži različite kategorije i ne prikazuje sve proizvode na početnom ekranu što je prikazano na slici 2.2. Ostatak web trgovine (osim korisničkog sučelja) prilično je sličan prvom primjeru. [2]

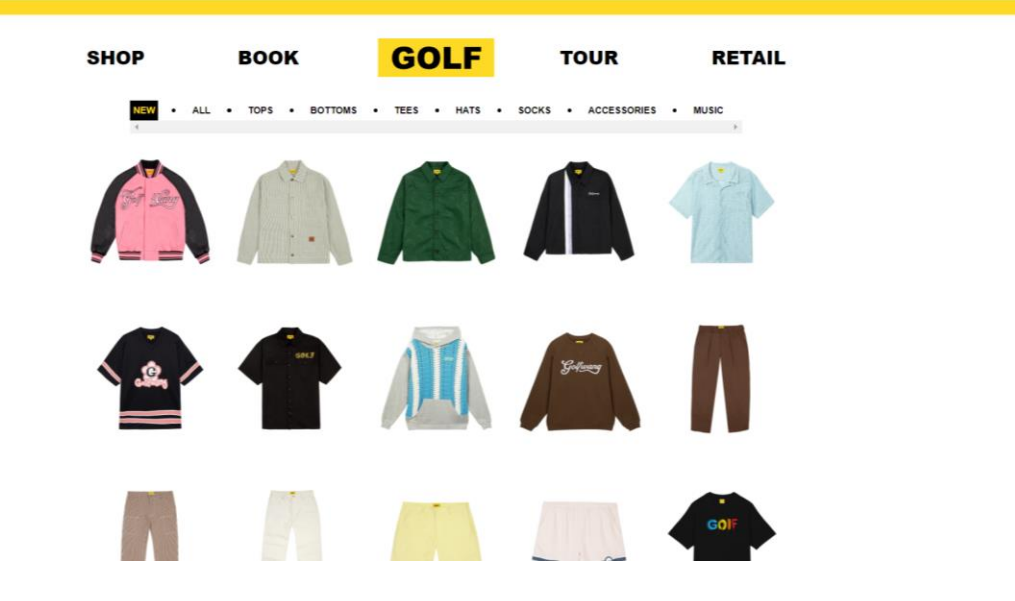

Slika 2.2 Početna stranica na web trgovini GolfWang

## 3. Korištene tehnologije

U ovom poglavlju ukratko su objašnjene korištene tehnologije za izradu klijentskog i poslužiteljskog dijela ove web trgovine.

## 3.1. Vite

Vite je *build tool* korišten za izgradnju i postavljanje *frontend* dijela ovog projekta koji pruža brže razvojno iskustvo za izgradnju web aplikacija. Sadrži razvojni poslužitelj koji omogućava brzo osvježavanje putem nativnih ES modula, te naredbe za izgradnju koje optimiziraju i minificiraju *kod* kada je spreman za produkciju. [3]

## 3.2. Vue.js

Vue.js je progresivni JavaScript *framework* za stvaranje modernih i dinamičkih korisničkih sučelja. Glavna značajka Vue.js-a je njegova pristupačnost i lakoća učenja, što ga u današnje vrijeme čini popularnim izborom za razvoj web aplikacija. Vue.js je temeljen na komponentama, što znači da aplikacija može biti podijeljena na manje, ponovo upotrebljive dijelove. [4]

Arhitektura Vue.js-a sastoji se od nekoliko osnovnih koncepata, a glavni koncept su komponente. Komponente definiraju prikaze (engl. *view*), skupove elemenata na ekranu kojima se uz pomoć Vue.js-a upravlja u skladu s logikom aplikacije. Komponenta se sastoji od tri dijela:

- HTML (engl. *HyperText Markup Language*) predložak (engl. *template*) sadržaj koji se prikazuje korisniku unutar te komponente definira se unutar *<template>* oznake
- JavaScript ili TypeScript klasa (za ovaj projekt korišten je JavaScript) ponašanje i logika komponente upravljaju se unutar <*script*> oznake
- CSS (engl. *Cascading Style Sheets*) datoteka stilova klase i stilovi za izgled prikaza definiraju se unutar *<style>* oznake

Vue.js komponente predstavljaju zasebnu jedinicu funkcionalnosti unutar aplikacije. Sadrže dodatne informacije vezane uz *kod* koje upućuju Vue.js-u kako koristiti i prikazati komponentu. Primjer strukture i ponovnog korištenja Vue.js komponente prikazan je u *kodu* na slici 3.1:

|   | <template></template>                                                                                                    |
|---|----------------------------------------------------------------------------------------------------|
|   | <pre><div class="container"></div></pre>                                                                                                    |
|   | <h1>{{ title }}</h1>                                                                                                    |
|   | {{ message }}                                                                                                    |
|   |                                                                                                    |
| 6 |                                                                                                    |
|   |                                                                                                    |
|   |                                                                                                    |
| 9 | <script setup=""></td></tr><tr><td>10</td><td><pre>const props = defineProps(["title","message"]);</pre></td></tr><tr><td>11</td><td></script> |

Slika 3.1 Komponenta Primjer.vue

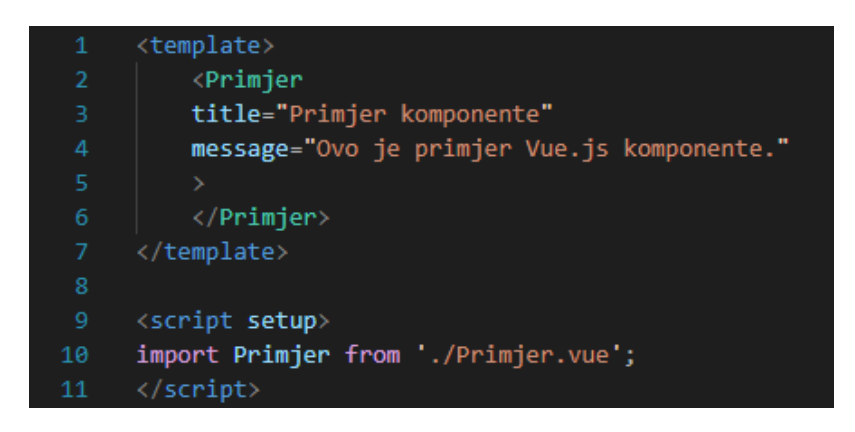

Slika 3.2 Prikaz PrimjerView.vue

Ponovnim iskorištavanjem komponente *Primjer.vue* može se dinamički mijenjati određeni sadržaj kao što je u ovom slučaju *title* i *message*, što je prikazano na slici 3.2. Rezultat ovog *koda* u web pregledniku prikazan je na slici 3.3:

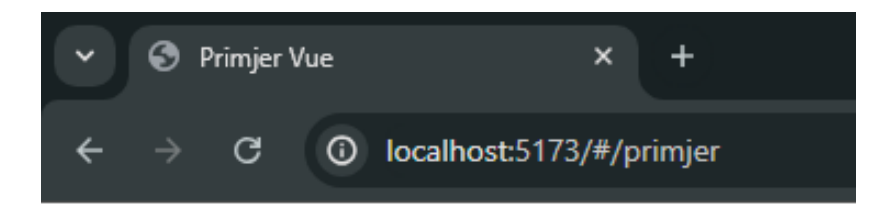

# Primjer komponente

Ovo je primjer Vue.js komponente.

Slika 3.3 Primjer Vue.js prikaza i komponente u web pregledniku

## **3.3. SCSS**

CSS je jezik za opisivanje stila HTML dokumenta. Koristi se za definiranje izgleda i formatiranja web stranica, uključujući boje, raspored, fontove i sl. [5] U ovom projektu korišten je SCSS (engl. *Sassy Cascading Style Sheets*), koji je proširenje CSS-a. SCSS nudi dodatne funkcionalnosti koje olakšavaju pisanje i održavanje stilova. SCSS je dio Sass (engl. *Syntactically Awesome Stylesheets*) predprocesora kojim je omogućeno korištenje naprednih funkcionalnosti koje nisu dostupne u čistom CSS-u. [6]

Neke od naprednih funkcionalnosti SCSS-a:

- Varijable definiranje varijabli koje se koriste za pohranu vrijednosti kao što su boje, fontovi i veličine
- Ugnježđivanje ugnježđivanje selektora unutar drugih selektora, što pomaže u organiziranju i čitanju *koda*
- Mixins grupiranje CSS deklaracija koje se mogu ponovno koristiti

Na slici 3.4 prikazane su sve tri navedene funkcionalnosti, ponovno iskoristiv stil za gumb *buttonStyle* u kojem se također koriste varijable i ugnježđivanje:

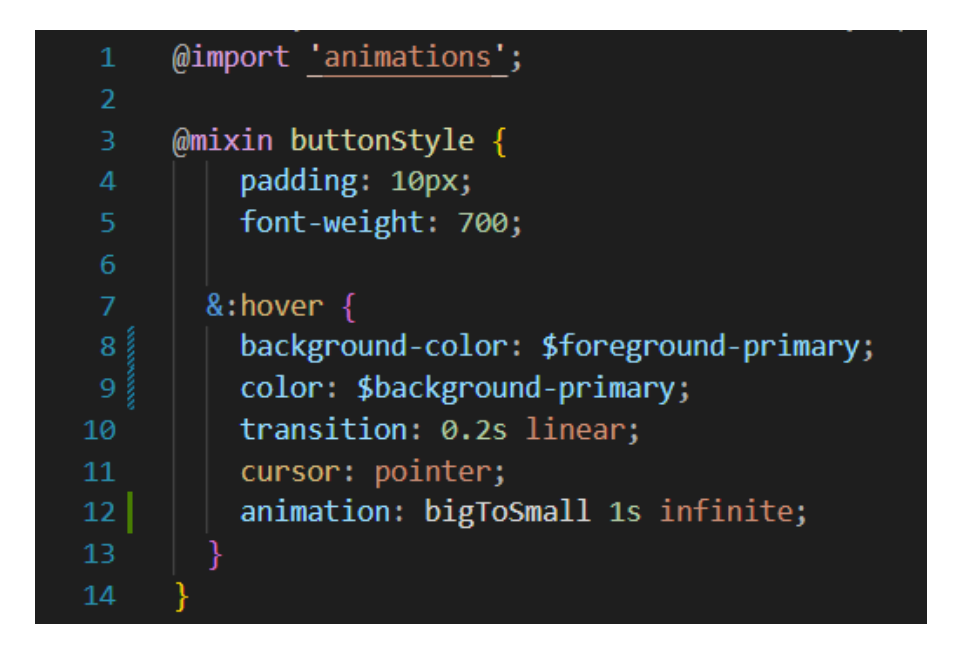

Slika 3.4 Primjer korištenja varijabli, ugnježđivanja i mixina u SCSS-u

## 3.4. Node.js

Node.js je platforma izgrađena na Chromeovom V8 JavaScript *engineu* koja omogućava izvršavanje JavaScript *koda* izvan web preglednika. Node.js je dizajniran za izgradnju skalabilnih mrežnih aplikacija i posebno je prikladan za razvoj poslužiteljskih aplikacija. [7] Neki od ključnih koncepata Node.js-a su: asinkrono programiranje, modularnost, korištenje Express razvojnog okvira te korištenje ruta i upravljača (engl. *controller*) gdje se rute koriste za definiranje krajnjih točaka (engl. *endpoints*) aplikacije a *controlleri* sadrže logiku koja se izvršava prilikom poziva krajnjih točaka. [8]

Primjer postavljenih ruta za upravljač za autentifikaciju korisnika prikazan je na slici 3.6

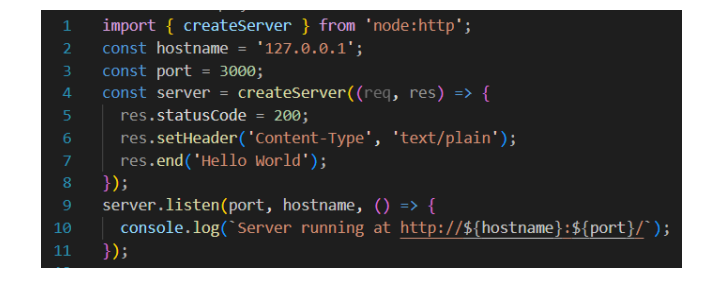

Slika 3.5 Primjer postavljanja poslužitelja koristeći Node.js

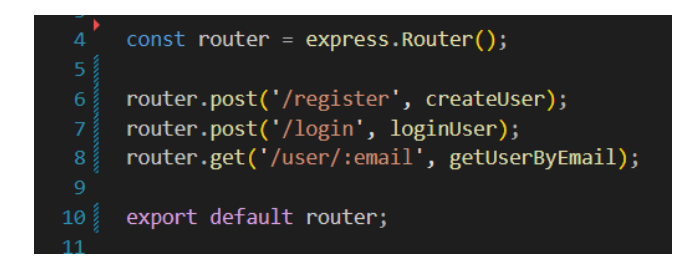

Slika 3.6 Primjer postavljenih ruta za autentifikaciju korisnika

## 3.5. MySQL

MySQL je relacijski sustav za upravljanje bazama podataka (RDBMS – engl. *Relational Database Management System*) koji koristi SQL (engl. *Structured Query Language*) za manipuliranje podacima u bazi. U ovom projektu MySQL se koristi za pohranu i upravljanje podacima vezanim uz korisnike, proizvode, narudžbe i ostale bitne entitete aplikacije za prodaju odjeće. [9] Za komunikaciju s MySQL bazom podataka koristi se Knex.js: SQL *query builder* za Node.js. Pisanje SQL upita u Javascriptu olakšavaju se pomoću Knex.js-a. [10]

Primjer spajanja na MySQL bazu podataka sa Knex.js-om prikazan je na slici 3.7.

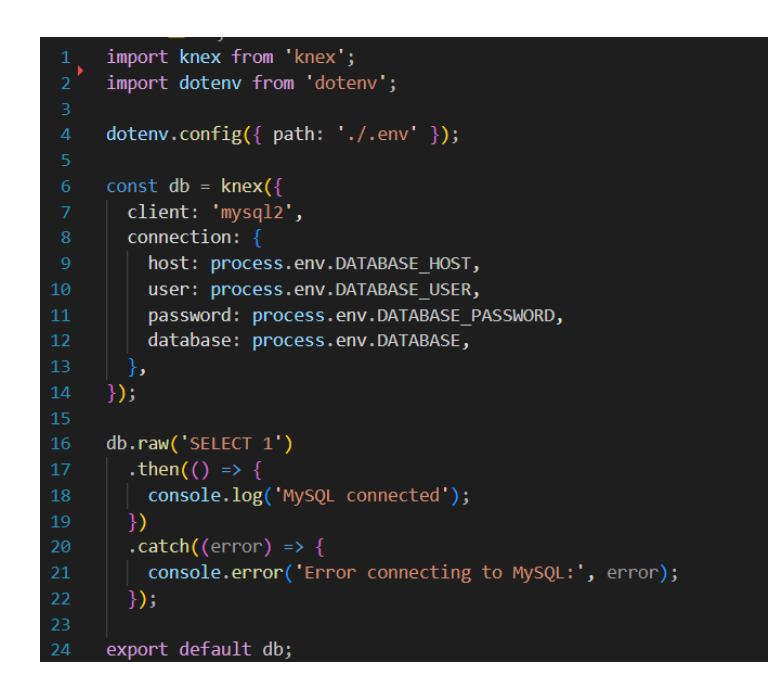

Slika 3.7 Primjer konfiguracije Knex.js i povezivanja s MySQL bazom poadataka

## 4. Opis web aplikacije

Ova web aplikacija namijenjena je kupovini raznih promotivnih artikala, poput majica, hlača i sličnih proizvoda.

## 4.1. Korisničko sučelje

U ovom poglavlju prikazan je izgled korisničkog sučelja ove web trgovine.

## 4.1.1. Početna stranica

Na slici 4.1 prikazana je početna stranica, na kojoj se pri vrhu stranice nalazi zaglavlje. U gornjem lijevom kutu prikazan je logo web trgovine a u desnom gumbi za košaricu, korisnički profil te gumb za odjavu koji se pojavljuje ako je korisnik prijavljen. Ako postoji barem jedan proizvod u košarici, pojavljuje se broj uz ikonicu košarice koji prikazuje koliko proizvoda ima u košarici. Ispod zaglavlja nalazi se izbornik s kategorijama odjeće koji zelenom bojom prikazuje koja je trenutna odabrana kategorija. Ispod izbornika prikazani su svi proizvodi iz te kategorije u obliku kartica s prikazom njihove glavne slike, imenom i cijenom. Na dnu stranice je prikazano podnožje, a u desnom kutu prikazan je link na nasumičnu pjesmu kolektiva što je osposobljeno koristeći Spotify API (engl. *Application Programming Interface*). Zaglavlje i podnožje koriste se na svakoj stranici web aplikacije kao ponovno iskoristive komponente.

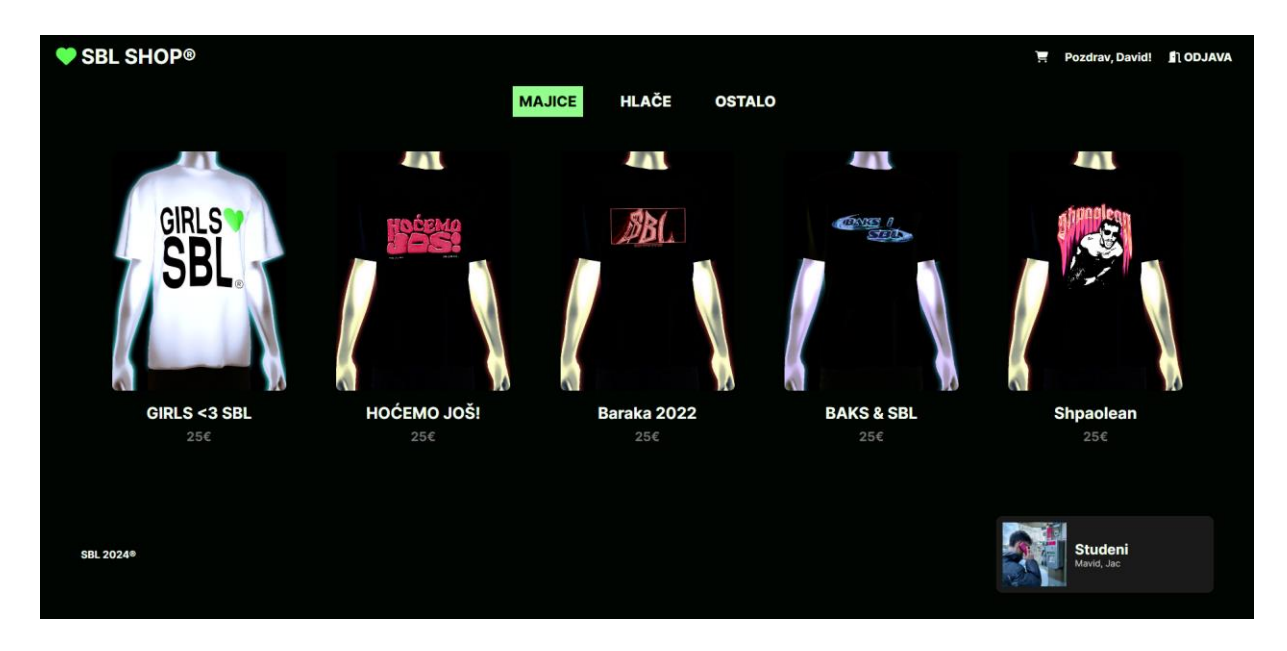

Slika 4.1 Prikaz početne stranice web aplikacije

#### 4.1.2. Prikaz stranica za prijavu i registraciju

Na slici 4.2 prikazan je obrazac za prijavu u kojem se unose email adresa i lozinka s kojima je kreiran korisnički račun. Na stranici za registraciju korisnik mora unijeti i podatke za dostavu kako bi kasnije prilikom narudžbe korisničko iskustvo bilo bolje te kako bi se proces pojednostavio.

|   |            | PRIJAVA | REGISTRACIJA | SBL SHOP® | PR               | IJAVA REGISTRACIJA |
|---|------------|---------|--------------|-----------|------------------|--------------------|
|   |            |         |              |           | Izradi račun     |                    |
|   |            |         |              |           | 🚊 lme            |                    |
|   |            |         |              |           | 👤 Prezime        |                    |
|   | Prijavi se |         |              |           | ✓ e-mail         |                    |
|   | e-mail     |         |              |           | ✓ Adresa         |                    |
| م | password   |         |              |           | ∽ Grad           |                    |
|   | LOGIN      |         |              |           | 😒 Poštanski broj |                    |
|   |            |         |              |           | 🔎 Lozinka        |                    |
|   |            |         |              |           | Potvrdi lozinku  |                    |
|   |            |         |              |           | IZRADI RAČUN     |                    |

Slika 4.2 Prikaz stranica za prijavu (lijevo) i registraciju (desno)

#### 4.1.3. Prikaz stranice pojedinog proizvoda

Na slici 4.3 prikazana je stranica pojedinog proizvoda. S desne strane ove stranice, prikazan je interaktivni 3D model pomoću Three.js biblioteke koji korisnik može zumirati i rotirati pomoću miša kako želi. Model je dodan u prikaz kako bi proizvod bio prikazan na zanimljiviji način te kako bi se poboljšalo korisničko iskustvo. Model animiran beskonačnom animacijom laganog rotiranja udesno oko svoje y-osi. Uz 3D model nalazi se galerija slika proizvoda. Korisnik može stiskati na male ikonice slika koje se prikazuju na mjestu velike slike. Također je moguće koristiti i gumbe za listanje slika. Na desnoj strani prikazan je naslov proizvoda, cijena te opcija za odabir veličine. Omogućeno je i biranje veličine proizvoda koji je moguće dodati u košaricu klikom na gumb "DODAJ U KOŠARICU".

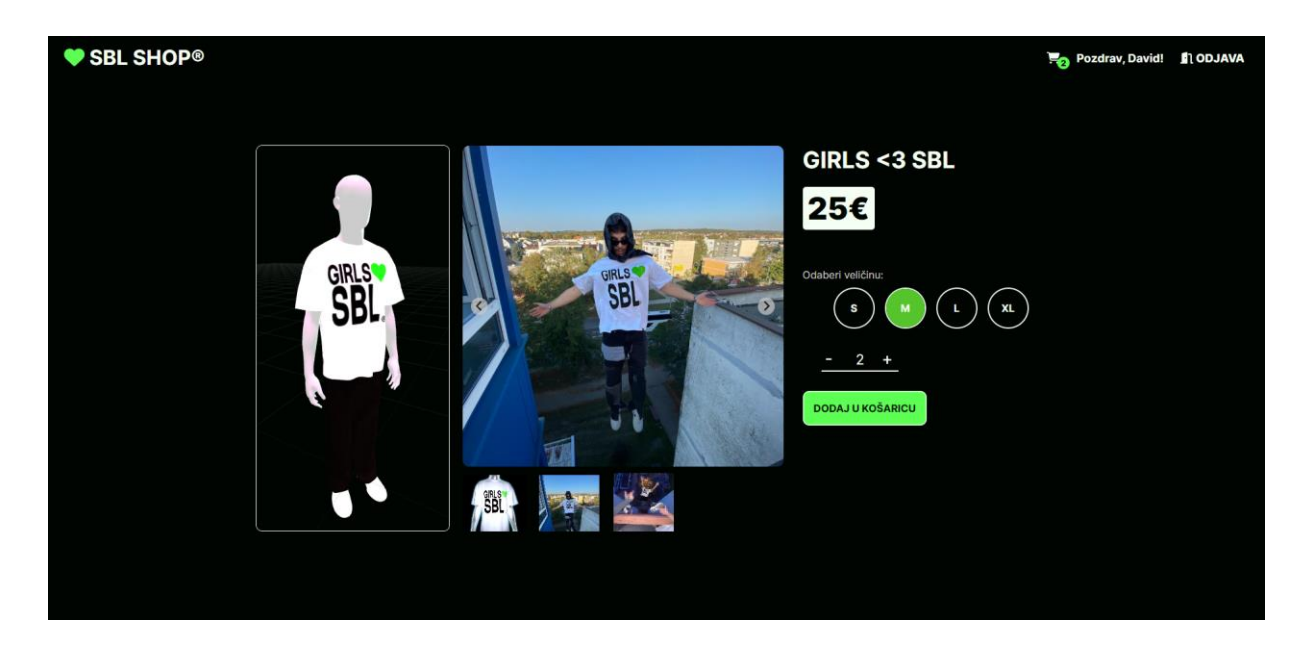

Slika 4.3 Prikaz stranice pojedinog proizvoda

#### 4.1.4. Prikaz stranice naplate

Na stranici naplate koristi se komponenta košarice koja se također koristi i na stranici košarice. Na lijevoj strani slike 4.4 prikazani su svi proizvodi s njihovom cijenom, imenom, odabranim veličinama i količinama te ukupna vrijednost košarice. S desne strane, ako je korisnik prijavljen, prikazani su svi podaci uneseni tijekom registracije. Ako korisnik nije prijavljen, svi potrebni podaci za dostavu moraju biti uneseni. Postoji opcija plaćanja karticom i opcija plaćanja pouzećem.

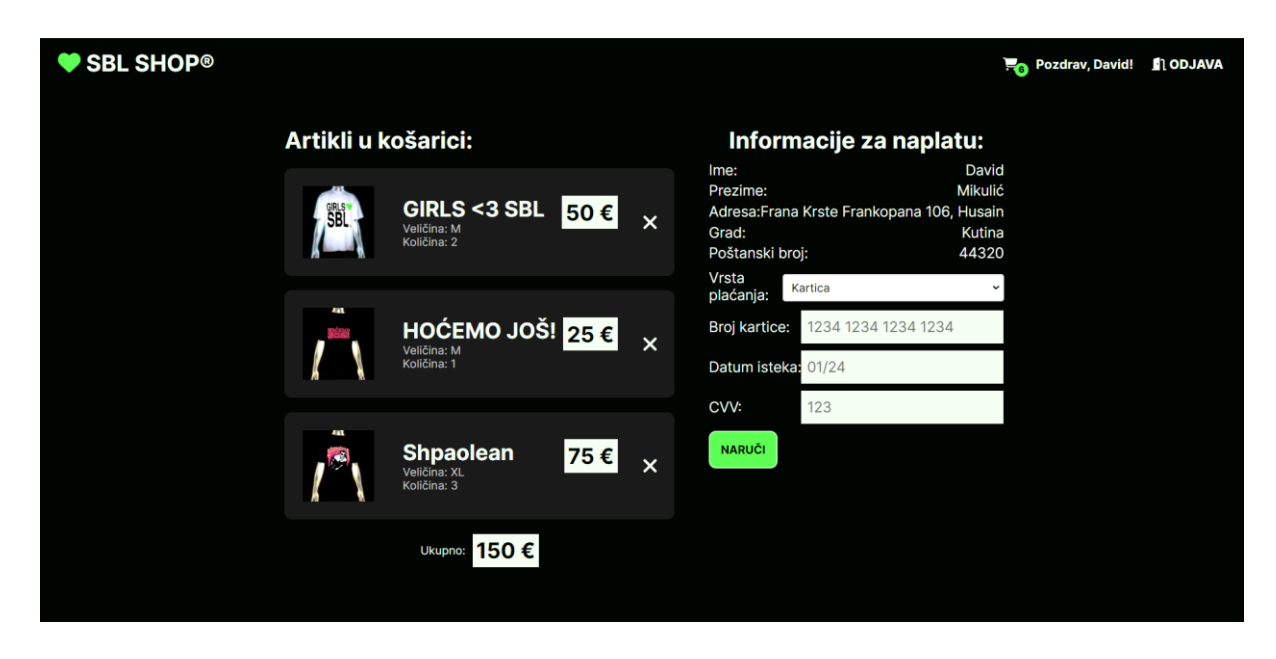

Slika 4.4 Prikaz stranice naplate

## 4.2. Uloge korisnika

#### 4.2.1. Korisnik – registrirani korisnik

Registriranim korisnicima omogućeno je pregledavanje svih proizvoda, kao i pristup posebnoj stranici prikazanoj na slici 4.5, na kojoj se mogu mijenjati njihovi podaci za dostavu.

| EMAIL: dmikulic@student.ferit.hr<br>FIRST NAME: David<br>LAST NAME: Mikulić |       |  |  |  |  |  |  |
|-----------------------------------------------------------------------------|-------|--|--|--|--|--|--|
| FIRST NAME: David                                                           |       |  |  |  |  |  |  |
| LAST NAME: Mikulić                                                          |       |  |  |  |  |  |  |
|                                                                             |       |  |  |  |  |  |  |
| ADDRESS: Ulica Cara Hardijana 10b                                           |       |  |  |  |  |  |  |
| CITY: Osijek                                                                |       |  |  |  |  |  |  |
| POSTAL CODE: 31000                                                          |       |  |  |  |  |  |  |
| SAVE CHANGES C                                                              | ANCEL |  |  |  |  |  |  |

Slika 4.5 Prikaz stranice gdje korisnici mogu uređivati svoje podatke

#### 4.2.2. Korisnik – gost

Korisnicima bez registriranog profila omogućeno je naručivanje proizvoda kao i registriranim korisnicima, no prilikom svake narudžbe podaci za dostavu moraju biti uneseni.

#### 4.2.3. Administrator

Administratori imaju pristup posebnom prikazu s nadzornom pločom koji je prikazan na slici 4.6. Na nadzornoj ploči omogućeno je pregledavanje i kreiranje novih korisnika, kategorija i proizvoda, kao i pregled svih narudžbi.

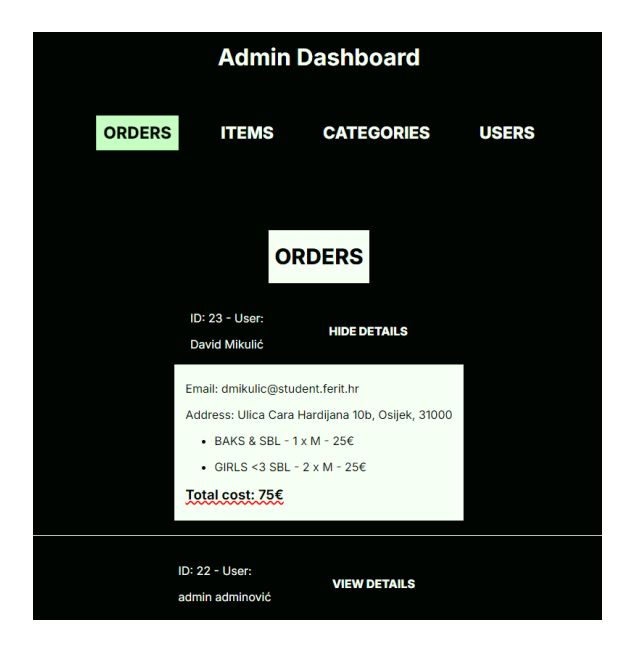

Slika 4.6 Prikaz nadzorne ploče s ekranom za narudžbe

## 5. Programsko rješenje

## 5.1. Baza podataka

U ovom poglavlju objašnjena je struktura korištene baze podataka.

Za ovu web aplikaciju korištena je MySQL relacijska baza podataka. Baza podataka sastoji se od tablica: *users, categories, items, images, models, orders, carts* i *cart\_items.* 

#### 5.1.1. Tablica users

U tablici s korisnicima na slici 5.1 svaki redak predstavlja jednog korisnika. Korisniku je dodjeljen ID (identifikacijski broj) te se od ostalih podataka sprema email adresa, ime, prezime, kriptirana lozinka, uloga i adresa korisnika.

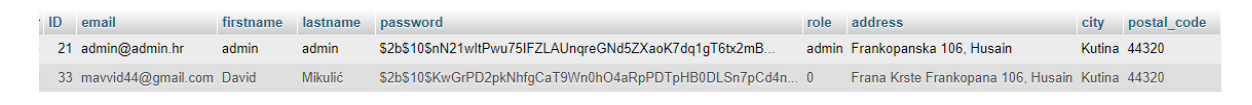

#### Slika 5.1 Prikaz tablice users

#### 5.1.2. Tablica categories

U tablici kategorija na slici 5.2 spremljeni su identifikacijski brojevi svake kategorije te ime kategorije.

| ID | category |
|----|----------|
| 1  | majice   |
| 2  | hlače    |
| 0  | ostalo   |

Slika 5.2 Prikaz tablice categories

#### 5.1.3. Tablica items

U tablici za proizvode na slici 5.3 spremljen je identifikacijski broj svakog proizvoda, njegova cijena te strani ključ na kategoriju kojoj taj proizvod pripada.

| ID | name          | price | category_id |
|----|---------------|-------|-------------|
| 1  | GIRLS <3 SBL  | 25    | 1           |
| 2  | HOĆEMO JOŠ!   | 25    | 1           |
| 3  | Baraka 2022   | 25    | 1           |
| 5  | BAKS & SBL    | 25    | 1           |
| 6  | Shpaolean     | 25    | 1           |
| 7  | Pattern Hlače | 40    | 2           |

Slika 5.3 Prikaz tablice *items* 

## 5.1.4. Tablica images

U tablici na slici 5.4 sa slikama spremljen je identifikacijski broj svake slike, putanja slike te strani ključ na identifikacijski broj proizvoda za koji je slika.

| I | ID | image                            | item_id |
|---|----|----------------------------------|---------|
|   | 1  | assets/images/girlslovesbl.jpg   | 1       |
|   | 2  | assets/images/girlslovesbl1.jpeg | 1       |
|   | 3  | assets/images/girlslovesbl2.jpeg | 1       |
|   | 4  | assets/images/hocemojos.jpg      | 2       |
|   | 5  | assets/images/hocemojos1.jpg     | 2       |
|   | 6  | assets/images/hocemojos3.jpg     | 2       |
|   | 7  | assets/images/hocemojos2.jpg     | 2       |
|   | 8  | assets/images/baraka22.jpg       | 3       |
|   | 9  | assets/images/kset23.jpg         | 5       |
|   | 10 | assets/images/shpaolean.jpg      | 6       |
|   | 11 | assets/images/hlace.jpg          | 7       |

Slika 5.4 Prikaz tablice images

#### 5.1.5. Tablica models

U tablici s 3D modelima na slici 5.5 spremljene su putanje do datoteke modela (kao kod slika) i strani ključ na identifikacijski broj proizvoda koji predstavljaju.

| ID | model                                 | item_id |
|----|---------------------------------------|---------|
| 1  | assets/models/girlslovesbl/scene.gltf | 1       |
| 2  | assets/models/hocemojos/scene.gltf    | 2       |
| 3  | assets/models/baraka22/scene.gltf     | 3       |
| 5  | assets/models/kset23/scene.gltf       | 5       |
| 6  | assets/models/shpaolean/scene.gltf    | 6       |
| 7  | assets/models/hlace/scene.gltf        | 7       |

Slika 5.5 Prikaz tablice models

#### 5.1.6. Tablice carts, cart\_items i orders

Na slici 5.6 prikazane su tri tablice koje je potrebno objasniti zajedno jer su međusobno povezane. Prva tablica *carts*, sadrži identifikacijski broj košarice, strani ključ koji se odnosi na identifikacijski broj korisnika kojem košarica pripada, stupac *is\_paid* koji bilježi je li košarica plaćena te ukupnu cijenu košarice. U tablici *cart\_items* spremljen je svaki pojedini proizvod unutar neke košarice sa stranim ključem na identifikacijski broj košarice u kojoj se nalazi, stranim ključem na proizvod te veličina i količina tog proizvoda u košarici. Tablica *orders* predstavlja tablicu narudžbi u kojoj se novi red stvara prilikom izvršetka narudžbe, odnosno u trenutku kada vrijednost *is\_paid* neke košarice postane 1.

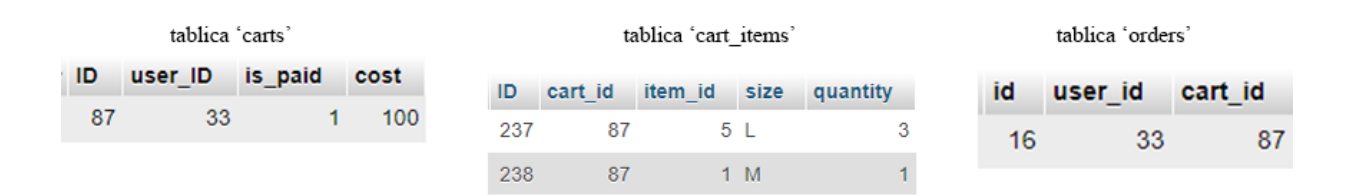

Slika 5.6 Prikaz tablica carts, cart\_items i orders

#### 5.1.7. Tablice guests, guest\_cart\_items, guest\_carts i guest\_orders

Na slici 5.7 prikazane su četiri tablice potrebne za omogućavanje korištenja web-aplikacije korisnicima bez registriranja. U trenutku dodavanja bilo kojeg proizvoda u košaricu, kreira se novi red u tablicama *guests*, *guest\_carts* i *guest\_cart\_items*, u tablicu *guests* zapisuje se nasumični identifikacijski broj ID, kako bi se znalo kojem gostu pripada koja košarica. Prilikom završavanja narudžbe, kreira se red u tablici *guest\_orders* sa podacima koje je gost unio te identifikacijskim brojevima gosta i košarice gosta. U tablici *guest\_carts* stupac *is\_paid* je postavljen na vrijednost 1.

|        |           |             |        |          |           |      | tablica 'gu  | est_orders' |     |          |           |         |                  |
|--------|-----------|-------------|--------|----------|-----------|------|--------------|-------------|-----|----------|-----------|---------|------------------|
|        | id        | firstnan    | ne     | lastname | email     |      | address      |             | cit | y po     | stal_code | cart_id | guest_id         |
|        | 1         | Gost        |        | Gostović | gost@gues | st.l | hr Kneza Trp | imira 2B    | Os  | ijek 310 | 000       | 4       | 40               |
|        |           |             |        |          |           |      |              |             |     |          |           |         |                  |
|        | tablica   | i 'guest_ca | rt_ite | ems'     |           |      | tablica 'gu  | est_carts'  |     |          |           |         | tablica 'guests' |
| id gue | st_cart_i | id item_id  | size   | quantity | id        |      | guest_id     | is_paid     | I   | cost     |           |         | id               |
| 2      |           | 2 2         | M      | 1        |           | 2    | 0            |             | 0   | 25       |           |         | 82               |
| 4      |           | 4 3         | M      | 1        |           | 2    | U            |             | 0   | 25       |           |         | 4                |
| 5      |           | 4 2         | M      | 1        |           | 3    | 52           |             | 0   | 25       |           |         |                  |
| 6      |           | 4 3         | M      | 1        |           |      | 40           |             | 4   | 70       |           |         | U                |
| 7      |           | 5 3         | M      | 1        |           | 4    | 40           |             | 1   | 15       |           |         | 52               |
|        |           |             |        |          |           |      |              |             |     |          |           |         | 40               |

Slika 5.7 Prikaz tablica guests, guest\_carts, guest\_cart\_items i guest\_orders

## 5.2. Backend

U ovom poglavlju obrađuje se način na koji je postavljen poslužiteljski dio aplikacije koristeći Node.js. Također je potrebno kreirati i datoteke i mape na pregledan način za lakše refaktoriranje i preglednost *koda*:

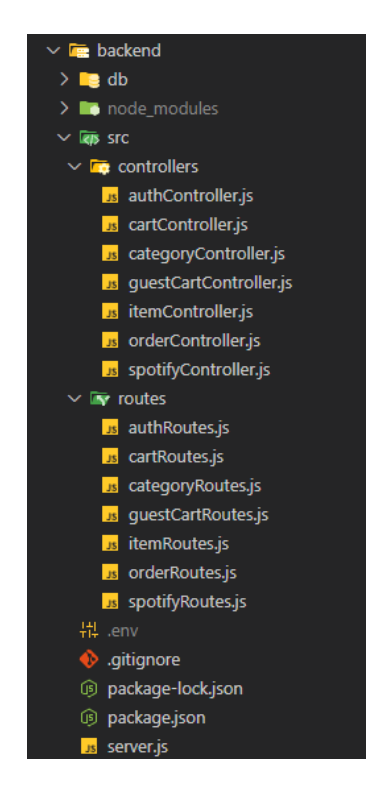

Slika 5.8 Struktura datoteka i mapa za backend dio aplikacije

Na slici 5.8 prikazano je kako je *kod* razdijeljen; na dio za povezivanje s bazom podataka (mapa db), upravljače i rute. Sve datoteke su objašnjene u daljnjim poglavljima.

#### 5.2.1. Postavljanje poslužitelja i povezivanje s bazom podataka

*Kod* na slici 5.9 se izvršava prilikom pokretanja aplikacije – datoteka *server.js*. Počinje kreiranjem instance Express aplikacije pomoću *express()* funkcije. Zatim se konfigurira učitavanje varijabli okruženja (engl. *environment variables*) iz *.env* datoteke korištenjem *dotenv.config({ path: './.env' })*. Datoteka *.env* sadrži informacije o bazi podataka te slične povjerljive informacije kao što su API ključevi ili nasumični *hash* za *hashiranje* korisničkih podataka kao što su tokeni. Na slici 5.10 prikazana je *.env* datoteka.

| 12 | <pre>const app = express();</pre>                                                |
|----|----------------------------------------------------------------------------------|
| 13 | <pre>dotenv.config({ path: './.env' });</pre>                                    |
| 14 | <pre>app.use(express.json());</pre>                                              |
| 15 |                                                                                  |
|    |                                                                                  |
| 17 | <pre>app.use('/auth', authRoutes);</pre>                                         |
| 18 | <pre>app.use('/items', itemRoutes)</pre>                                         |
| 19 | app.use('/cart', cartRoutes)                                                     |
|    | <pre>app.use('/spotify', spotifyRoutes);</pre>                                   |
| 21 | <pre>app.use('/categories', categoryRoutes);</pre>                               |
| 22 | <pre>app.use('/guest',guestCartRoutes)</pre>                                     |
| 23 | <pre>app.use('/orders', orderRoutes)</pre>                                       |
|    | <pre>app.use(serveStatic("/frontend/dist"));</pre>                               |
| 25 |                                                                                  |
|    | <pre>const port = process.env.PORT    3000;</pre>                                |
| 27 |                                                                                  |
|    | <pre>app.listen(port, () =&gt; {</pre>                                           |
|    | <pre>console.log(`Server is running on <u>http://localhost:\${port}`);</u></pre> |
| 30 | });                                                                              |

Slika 5.9 Kod za pokretanje poslužitelja – datoteka server.js

Nadalje, aplikacija se konfigurira tako da koristi JSON *parser* za obradu dolaznih zahtjeva koristeći *express.json()*. Ovo omogućava Express aplikaciji da automatski parsira JSON podatke iz dolaznih zahtjeva, što olakšava daljnji rad s JSON formatom u aplikaciji. Nakon toga se registriraju rute za autentifikaciju, artikle, košaricu, Spotify API i kategorije, koje su implementirane u odvojenim datotekama *authRoutes, itemRoutes, cartRoutes, spotifyRoutes* i *categoryRoutes*. Aplikacija se konfigurira da poslužuje statičke *frontend* datoteke aplikacije iz direktorija ..*/frontend/dist* koristeći *serveStatic()*, u toj mapi se nalaze minificirane i optimizirane datoteke iz svih Vue.js komponenata. Aplikacija se pokreće na određenom portu koji se čita iz varijable PORT u .*env* datoteci, u slučaju da datoteka .*env* ne postoji ili varijabla PORT ne postoji automatski se postavlja vrijednost za port na 3000. Nakon pokretanja, u konzolu se ispisuje na kojoj adresi je server pokrenut.

|  | DATABASE = merch-shop                         |
|--|-----------------------------------------------|
|  | DATABASE HOST = localhost                     |
|  | DATABASE USER = root                          |
|  | DATABASE PASSWORD =                           |
|  | PORT = 3000                                   |
|  | JWT SECRET=3fb4e8408b5f7a85a657d0c1a1a6b3c653 |
|  | SPOTIFY CLIENT ID=4510188                     |
|  | SPOTIFY CLIENT SECRET=3faa4444413441f1bbf141  |
|  |                                               |

Slika 5.10 Datoteka .env – varijable okruženja

#### 5.2.2. Korisnici i autentifikacija

Za rad s korisnicima koristi se upravljač *authController.js* koji sadrži sve funkcije za upravljanje korisnicima kao što su kreiranje novog računa, autentifikacija i dohvaćanje pojedinog korisnika preko email adrese.

Funkcija *createUser* sa slike 5.11 služi za registraciju novih korisnika. Uzima parametre iz zahtjeva (engl. *request body*) i prvo provjerava postoji li već korisnik s istom email adresom. Ako ne postoji, *hash* lozinke koju je korisnik unio generira se pomoću bcrypt biblioteke, kako bi se umjesto prave lozinke u bazu spremila kriptirana verzija te lozinke. Zatim se svi podaci upisuju u tablicu *users*, i korisnički račun je uspješno stvoren za novog korisnika.

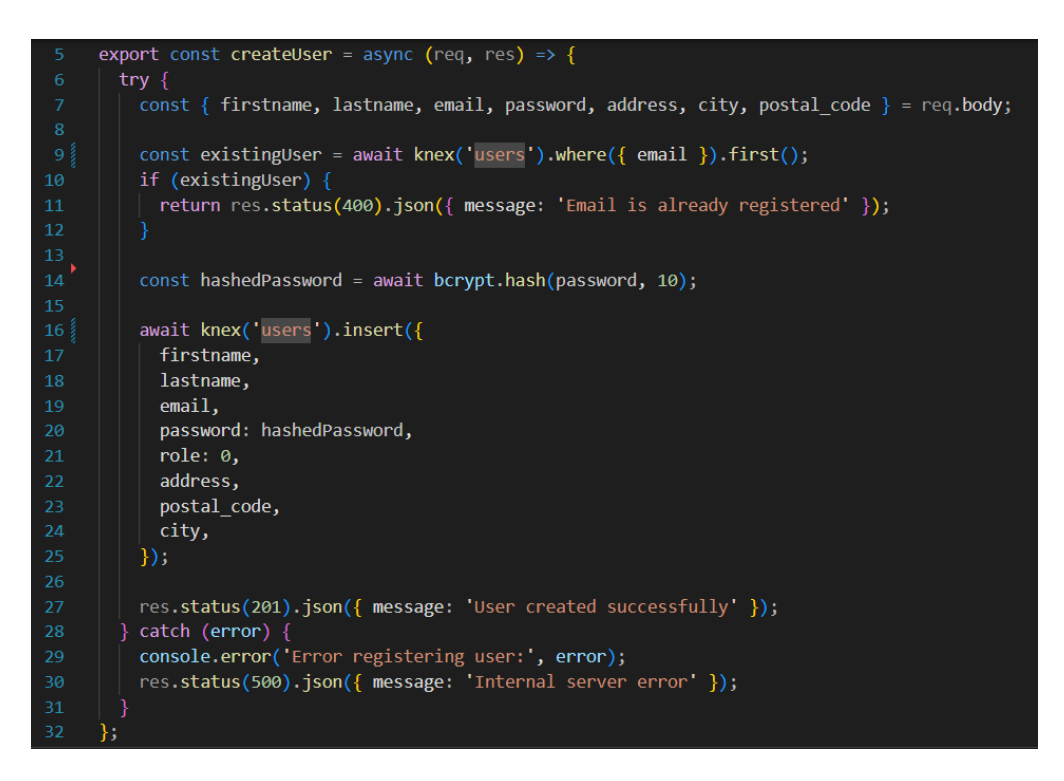

Slika 5.11 Funkcija createUser u authController.js

Funkcija *loginUser* sa slike 5.12 služi za autentifikaciju korisnika prilikom prijave. Parametri iz zahtjeva koriste se za traženje korisnika prema unesenu email adresu. Ako korisnik nije pronađen, javlja se greška, pri čemu se, radi sigurnosti, ne otkriva točna priroda greške. Ako korisnik s navedenom email adresom postoji, provodi se provjera lozinke; ako je lozinka netočna, vraća se ista poruka kao i kada je email netočan. Nakon toga se generira JSON WebToken pomoću biblioteke jsonwebtoken, koji se koristi zbog svoje sposobnosti da omogući sigurnu i efikasnu autentifikaciju korisnika bez potrebe za čuvanjem sesijskih podataka na poslužitelju. [11] U ovom

slučaju, korisnički ID uključuje se kao dio *payloada* tokena, koji ima ograničeno trajanje valjanosti od jednog sata, čime se dodatno povećava sigurnost.

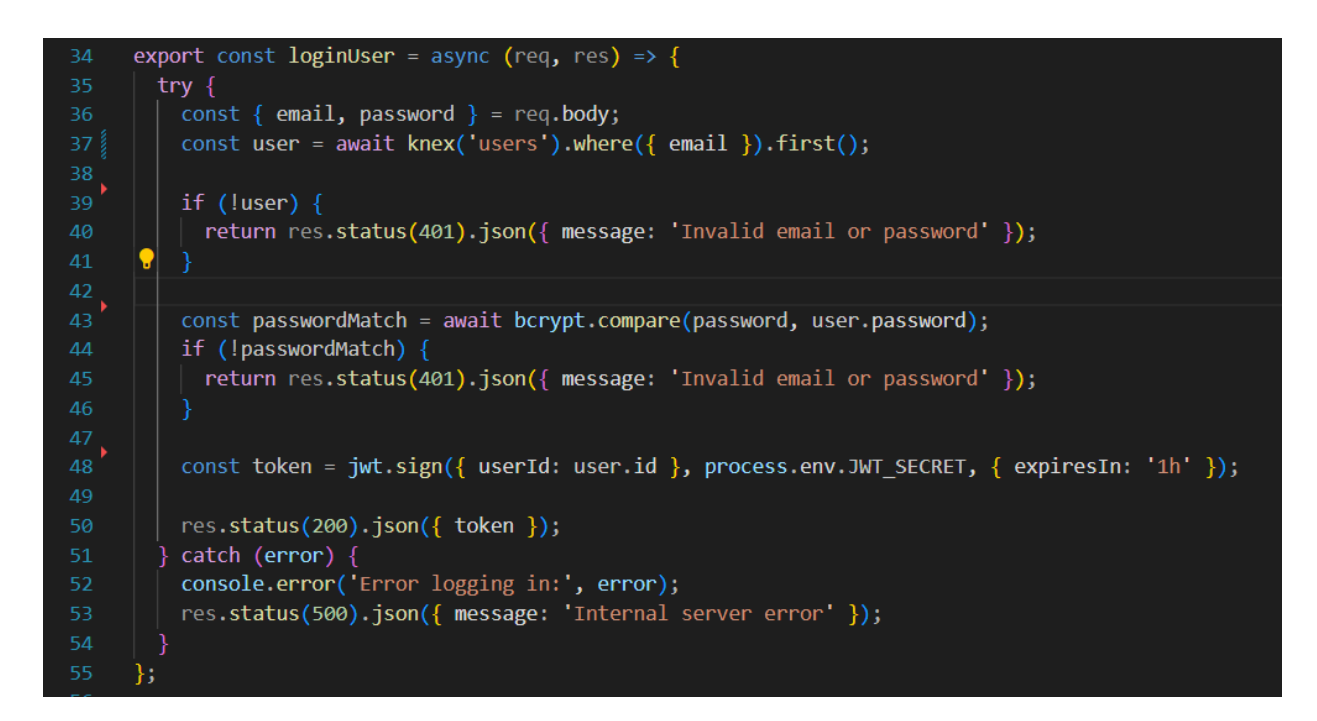

Slika 5.12 Funkcija loginUser u authController.js

Funkcija *getUserByEmail* sa slike 5.13 koristi se za dohvaćanje korisničkih podataka na temelju email adrese. Email adresa iz parametara zahtjeva koristi se za pronalaženje korisnika u tablici *users* pomoću biblioteke Knex. Ako korisnik s danom email adresom ne postoji, vraća se poruka o pogrešci s statusom 404. Ako korisnik postoji, korisnički podaci vraćaju se kao odgovor s statusom 200. U slučaju greške tijekom procesa dohvaćanja podataka, vraća se poruka o internoj pogrešci servera s statusom 500.

Ova funkcija koristi se u *frontendu* prilikom prijave korisnika kako bi se osigurale dodatne informacije o korisniku nakon uspješne autentifikacije. Nakon uspješne prijave korisnika, potreban je pristup detaljnim korisničkim podacima za postavljanje korisničkog okruženja i prikaz specifičnih informacija korisniku u *frontend* dijelu aplikacije. Dohvaćanjem korisničkih podataka putem emaila, dobivene su potrebne informacije koristeći JWT token za autorizaciju zahtjeva. Ovaj dodatni korak omogućuje lakše održavanje *koda* obzirom da u ovom slučaju svaka funkcija radi samo jednu stvar.

Slika 5.13 Funkcija getUserByEmail u authController.js

#### 5.2.3. Košarica

Za rad s košaricom i proizvodima u košarici koristi se upravljač *cartController.js*, koji sadrži funkcije za dodavanje i brisanje proizvoda iz košarice, dohvaćanje trenutne aktivne košarice korisnika te funkcije za ažuriranje statusa košarice.

Funkcija *addToCart* sa slike 5.14 služi za dodavanje proizvoda u košaricu. Podaci iz tijela zahtjeva, koji uključuju ID artikla, veličinu, količinu i ID prijavljenog korisnika, koriste se u funkciji. Transakcija iz Knex biblioteke koristi se kako bi se osigurala nedjeljivo izvršavanje svih koraka procesa. Prvo se provjerava postoje li neplaćene košarice za korisnika; ako ne postoje, stvara se nova košarica. Ako postoje, koristi se najnovija neplaćena košarica. Zatim se dohvaća cijena artikla, računa ukupni trošak i artikl se dodaje u tablicu *cart\_items*. Na kraju se ažurira ukupni trošak košarice i transakcija se potvrđuje. U slučaju greške, transakcija se poništava kako bi se osigurala konzistentnost podataka.

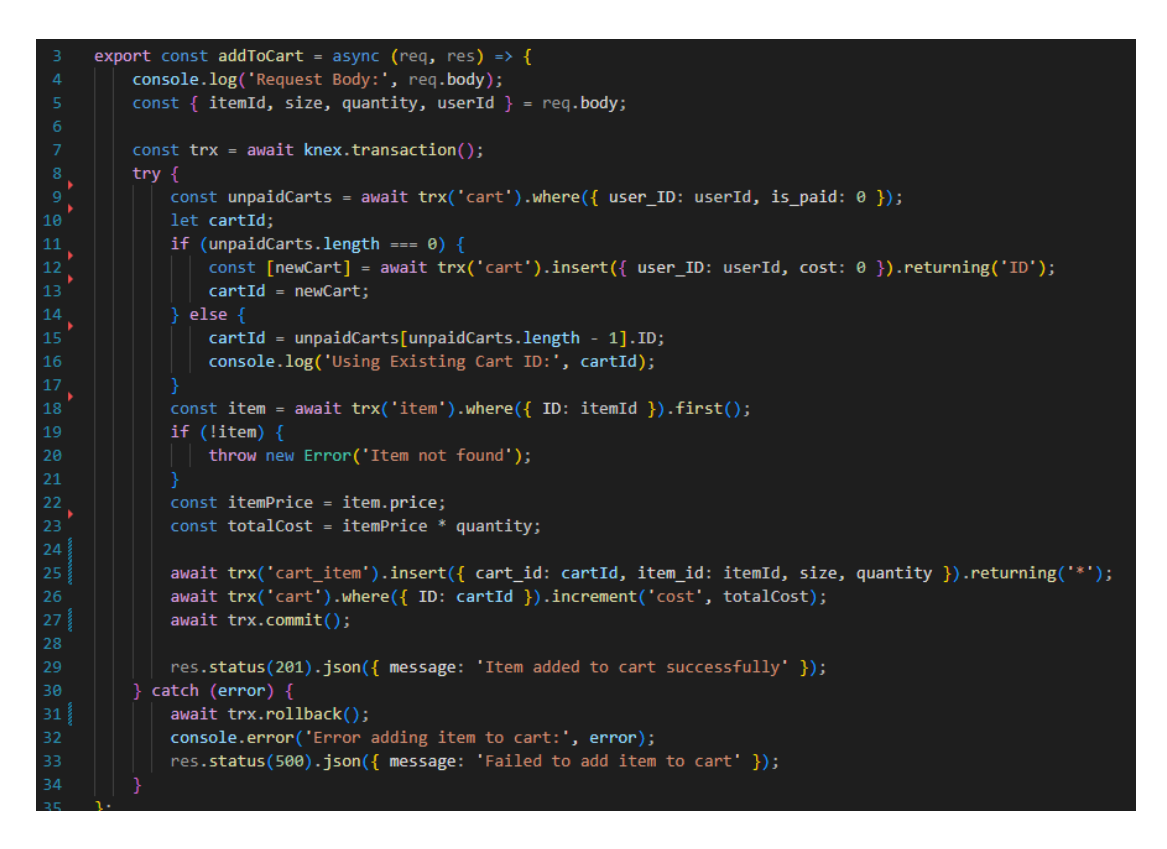

Slika 5.14 Funkcija addToCart u cartController.js

Funkcija *getActiveCart* sa slike 5.15 koristi se za dohvaćanje aktivne košarice korisnika, tj. košarice koja još nije plaćena. *UserId* se dohvaća iz URL parametara zahtjeva, a pomoću Knex upita spajaju se tablice *cart, cart\_item, item* i *images* kako bi se prikupili svi potrebni podaci o košarici i stavkama unutar nje. Dohvaćeni podaci uključuju identifikator košarice, status plaćenosti, ukupni trošak, detalje stavki (naziv, cijena, opis) te grupirane slike. Ako ne postoji aktivna košarica za korisnika, vraća se HTTP status 404 s porukom "Nema aktivne košarice". Ako je aktivna košarica pronađena, grupirane slike razdvajaju se u nizove kako bi sve slike bile pravilno prikazane u *frontend* dijelu aplikacije. Konačno, obrađeni podaci vraćaju se kao JSON odgovor s HTTP statusom 200. U slučaju greške tijekom izvršavanja upita, ispisuje se poruka o pogrešci u konzolu i vraća se JSON odgovor s porukom "Neuspješno dohvaćanje aktivne košarice" te HTTP statusom 500, čime se osigurava pravilno rukovanje pogreškama i obavještavanje korisnika o problemima.

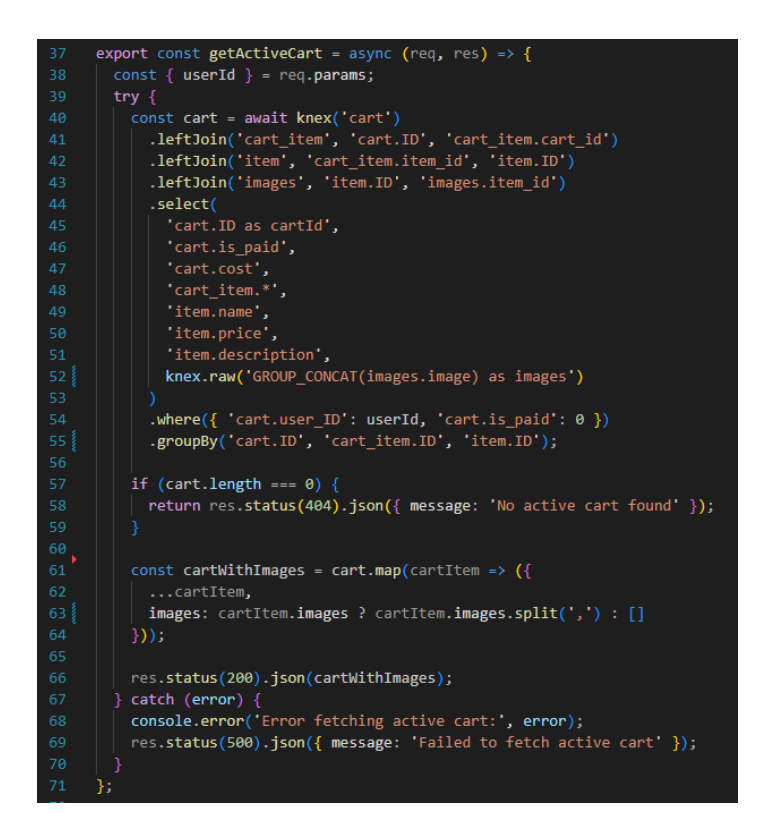

Slika 5.15 Funkcija getActiveCart u cartController.js

Funkcija *updateCartStatus* sa slike 5.16 koristi se za završetak narudžbe, pri čemu se status košarice mijenja iz *is\_paid* = 0 u *is\_paid* = 1 i stvara novi redak u tablici *orders. UserId* se preuzima iz tijela zahtjeva i koristi se transakcija kako bi se osigurala konzistentnost podataka tijekom operacije. Prvo se provjerava postoji li neplaćena košarica za korisnika; ako ne postoji, javlja se greška. Ako se pronađe neplaćena košarica, njezin status se ažurira na "plaćena" (*is\_paid*: 1), a nova narudžba unosi se u tablicu *orders*, s ID-jem korisnika i ID-jem košarice. Nakon završetka transakcije, vraća se odgovor s porukom da je košarica ažurirana i narudžba kreirana, s HTTP statusom 200. U slučaju greške tijekom izvršavanja, ispisuje se poruka o grešci u konzolu i vraća se odgovor s porukom da je ažuriranje statusa košarice neuspješno te da narudžba u tablici *orders* nije kreirana, s HTTP statusom 500.

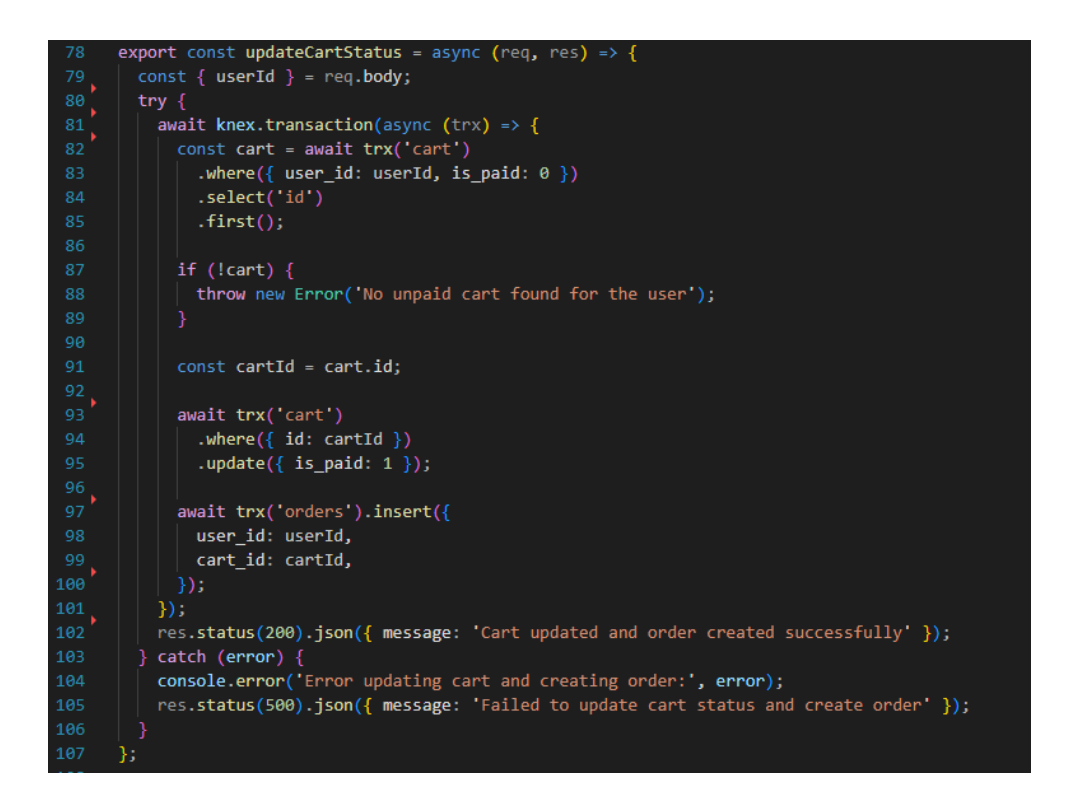

Slika 5.16 Funkcija updateCartStatus u cartController.js

Funkcija *removeItemFromCart* sa slike 5.17 koristi se za uklanjanje artikala iz košarice korisnika. Parametar *cartItemId* iz URL-a koristi se za pronalazak odgovarajućeg zapisa u tablici *cart\_item*. Prvo se provjerava postoji li stavka u košarici s danim ID-om; ako stavka ne postoji, vraća se poruka da proizvod u košarici nije pronađen s HTTP statusom 404. Nakon pronalaska stavke, njezina cijena dohvaća se iz tablice *item*, zatim se pronalazi trenutna cijena košarice i ažurira oduzimanjem cijene uklonjene stavke. Stavka se briše iz tablice *cart\_item*. Ako nakon brisanja u košarici ne preostane nijedna stavka, košarica se također briše, a vraća se poruka da je zadnji proizvod izbrisan iz košarice te je cijela košarice se ažurira i vraća se poruka da je proizvod uspješno izbrisan iz košarice, zajedno s novom cijenom košarice. U slučaju pogreške tijekom izvršavanja, ispisuje se poruka o pogrešci u konzolu i vraća se odgovor s porukom da je brisanje iz košarice neuspješno s HTTP statusom 500.

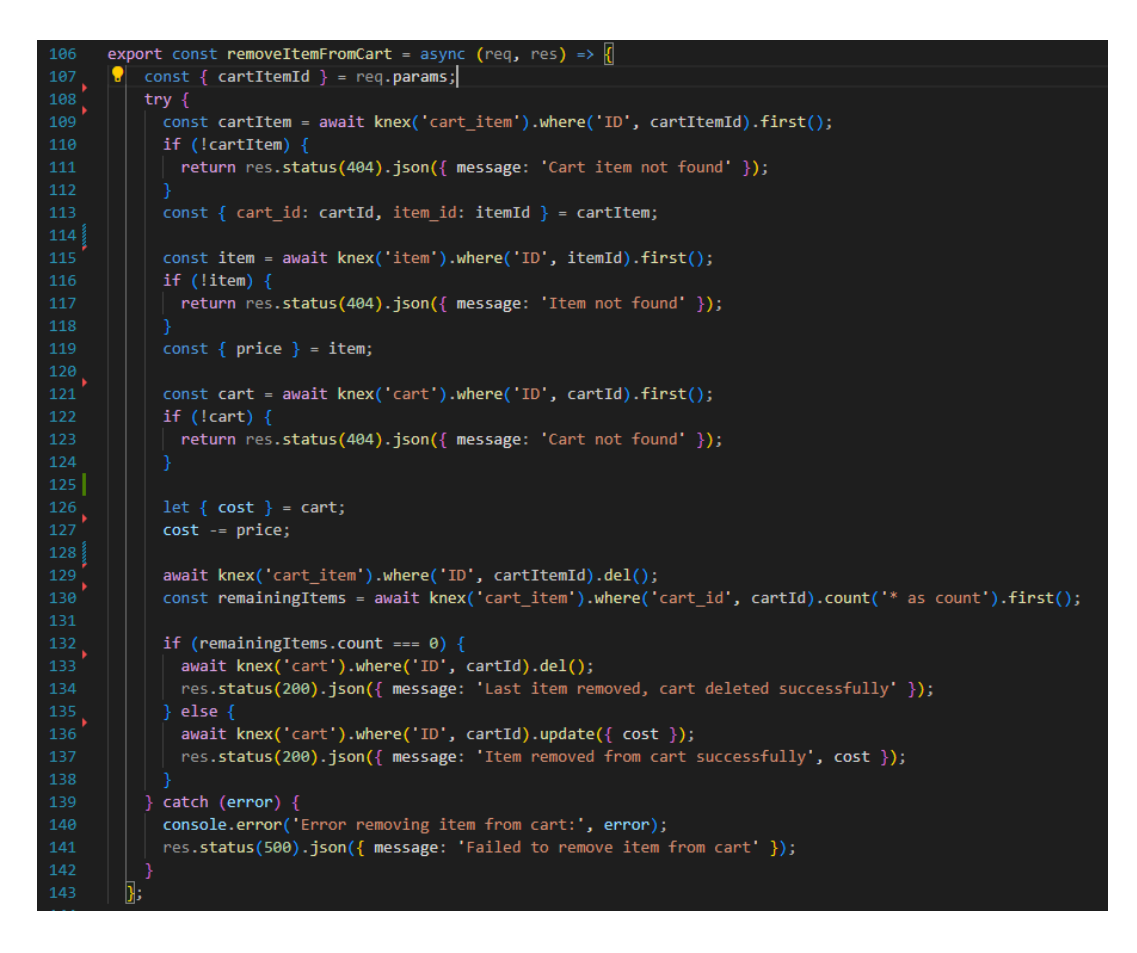

Slika 5.17 Funkcija removeItemFromCart u cartController.js

#### 5.2.4. Košarica za neregistrirane korisnike

Upravljač *guestCartController.js* sadrži funkcije za upravljanje košaricama neregistriranih korisnika: *addToGuestCart* koristi se za dodavanje u košaricu gosta, *getGuestId* služi za dobivanje identifikacijskog broja gosta, *getGuestActiveCart* koristi se za dobivanje aktivne košarice gosta, *updateGuestCartStatus* ažurira status košarice gosta, *removeItemFromGuestCart* koristi se za brisanje proizvoda iz košarice gosta, dok *getGuestCartId* služi za dobivanje identifikacijskog broja košarice gosta. Te sve funkcije postavljene su za krajnje točke (engl. *endpoints*) u *guestCartRoutes.js* datoteci prikazanoj na slici 5.18.

| 13 | router.post('/add-to-guest-cart', addToGuestCart);                                             |
|----|------------------------------------------------------------------------------------------------|
| 14 | router.get('/create', getGuestId);                                                             |
| 15 | <pre>router.get('/active-cart/:guestId', getGuestActiveCart);</pre>                            |
| 16 | <pre>router.post('/update-guest-cart-status', updateGuestCartStatus);</pre>                    |
| 17 | <pre>router.delete('/remove-item-from-guest-cart/:cartItemId', removeItemFromGuestCart);</pre> |
| 18 | <pre>router.get('/guest-cart-id/:guestId', getGuestCartId);</pre>                              |

Slika 5.18 guestCartRoutes.js datoteka

#### 5.2.5. Kategorije

Upravljač *categoryController.js* sadrži funkciju *getAllCategories*. Funkcija *getAllCategories* prikazana na slici 5.19 koristi se za dohvaćanje svih kategorija iz tablice *categories* u bazi podataka. Kada se funkcija pozove, pokušava se dohvatiti svi zapisi iz tablice *categories*, birajući samo stupac *category*. Ako je dohvaćanje uspješno, dohvaćene kategorije ispisuju se u konzolu i vraćaju se kao JSON odgovor s HTTP statusom 200.

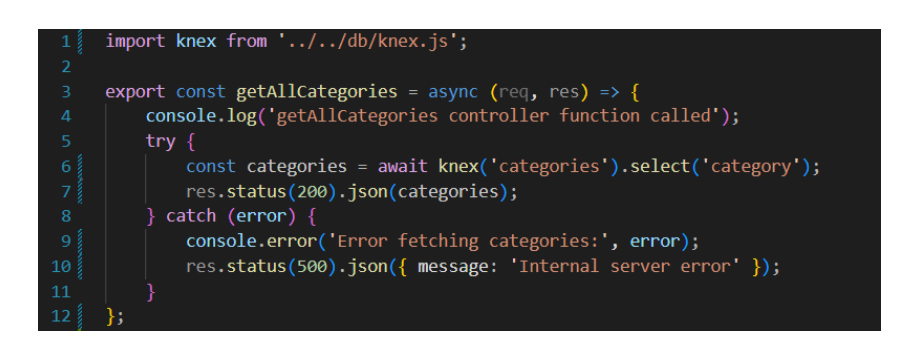

Slika 5.19 Funkcija getAllCategories u categoryController.js

#### 5.2.6. Proizvodi

Upravljač *itemController.js* sadrži funkcije za dohvaćanje svih proizvoda, dohvaćanje jednog proizvoda prema njegovom ID-u, te funkcije za kreiranje, brisanje i ažuriranje proizvoda, koje su dostupne administratorima web aplikacije.

Funkcija *getItems* prikazana na slici 5.20 koristi se za dohvaćanje proizvoda iz baze podataka, s mogućnošću filtriranja prema kategoriji. Knex.js se koristi za kreiranje SQL upita koji pridružuje tablicu *images* s tablicom *items*, grupirajući sve slike povezane s određenom stavkom. Ako je kategorija specificirana u upitnim parametrima URL-a, upit se dodatno filtrira prema ID-u kategorije. Nakon izvršavanja upita, rezultati se obrađuju tako da se sve slike za svaki proizvod razdvajaju u niz. Obrađeni podaci zatim se vraćaju kao JSON odgovor s HTTP statusom 200, omogućujući *frontend* dijelu aplikacije pristup potrebnim podacima za prikaz proizvoda i njihovih slika. U slučaju pogreške tijekom izvršavanja upita, ispisuje se poruka o pogrešci u konzolu i vraća se JSON odgovor s porukom "Interna pogreška poslužitelja" (engl. "*Internal server error*") te HTTP statusom 500.

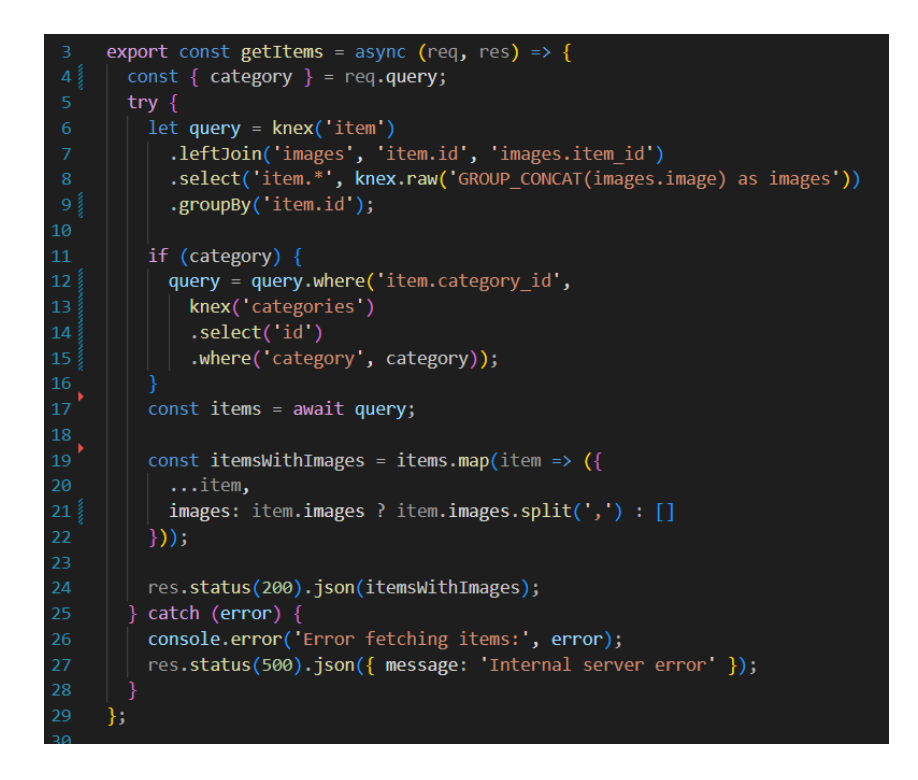

Slika 5.20 Funkcija getItems u itemController.js

Funkcija *getItemById* prikazana na slici 5.21 koristi se za dohvaćanje pojedinog proizvoda iz tablice *items* prema zadanom ID-u. Osnovni podaci proizvoda dohvaćaju se iz tablice *items* koristeći Knex, a zatim se provjerava postoji li proizvod s navedenim ID-em. Ako proizvod ne postoji, vraća se HTTP status 404 i poruka "Proizvod nije pronađen" (engl. "*Item not found*"). Ako je proizvod pronađen, dodatno se dohvaćaju sve pridružene slike iz tablice *images* i 3D modeli iz tablice *models*, te se dodaju u objekt *item*. Rezultat se zatim vraća kao JSON odgovor s HTTP statusom 200, omogućujući *frontend* dijelu aplikacije pristup svim relevantnim podacima o proizvodu, uključujući slike i modele. U slučaju pogreške tijekom izvršavanja upita, ispisuje se poruka o pogrešci u konzolu i vraća se JSON odgovor s porukom "Interna pogreška poslužitelja" te HTTP statusom 500, čime se osigurava pravilno rukovanje pogreškama i obavještavanje korisnika o problemima.

```
export const getItemById = async (req, res) => {
const { id } = req.params;
try {
  const item = await knex('item')
    .where({ id })
    .first();
  if (!item) {
   return res.status(404).json({ message: 'Item not found' });
  const images = await knex('images')
    .where('item_id', id)
    .select('image');
  const models = await knex('models')
    .where('item_id', id)
    .select('model');
  item.images = images.map(img => img.image);
  item.models = models.map(mod => mod.model);
  res.status(200).json(item);
} catch (error) {
  console.error('Error fetching item:', error);
  res.status(500).json({ message: 'Internal server error' });
```

Slika 5.21 Funkcija getItemById u itemController.js

#### 5.2.7. Spotify API

U upravljaču *spotifyController.js* postoji jedna krajnja točka ali su potrebne dvije funkcije za dohvaćanje nasumične pjesme iz nekog popisa za reprodukciju. Za Node.js postoji biblioteka za korištenje Spotifyevog API-ja: spotify-web-api-node.

*Kod* prikazan na slici 5.22 prikazuje stvaranje instance klase SpotifyWebApi sa tajnim ključevima. Kako bi Spotify API bio osposobljen potrebno je izraditi račun i aplikaciju na web stranici "Spotify for developers". [12]

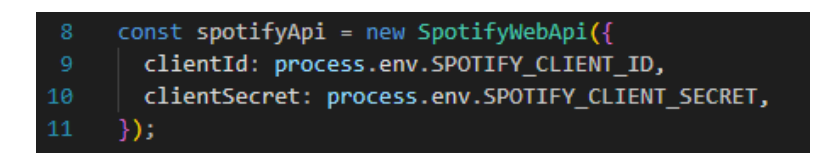

Slika 5.22 Stvaranje instance klase SpotifyWebApi

Kod prikazan na slici 5.23 koristi Spotify API za dohvaćanje nasumičnih pjesama iz određene Spotify playliste. Funkcija *getAccessToken* koristi se za dobivanje pristupnog tokena pomoću

Spotify API-jevog "Client Credentials" toka. Token je zatim postavljen na spotifyApi instancu kako bi se omogućili daljnji autorizirani API pozivi. Funkcija getRandomSongsFromPlaylist dohvaća ID popisa za reprodukciju iz URL parametara zahtjeva poslanog s frontend dijela getAccessToken osvježavanje zatim koristi aplikacije, poziva za tokena, а spotifyApi.getPlaylistTracks za dobivanje svih pjesama iz navedenog popisa za reprodukciju. Nakon što su pjesme dohvaćene, pet pjesama se nasumično odabire i šalje kao JSON odgovor klijentu. U slučaju bilo kakve greške, greška se zapisuje u konzolu i HTTP status 500 šalje se kao odgovor.

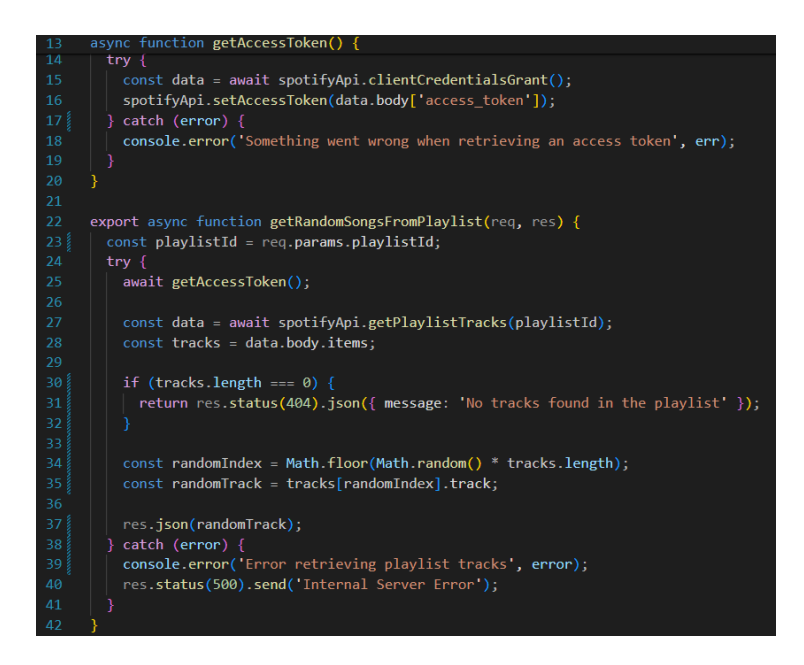

Slika 5.23 Funkcija getAccessToken i getRandomSongsFromPlaylist u spotifyController.js

## 5.3. Frontend

U ovom poglavlju obrađuje se način na koji je riješen *frontend* dio ove web aplikacije koristeći Vue.js.

Na slici 5.24 prikazan je način na koji su posložene datoteke u *frontend* mapi radi bolje preglednosti i lakšeg refaktoriranja *koda*.

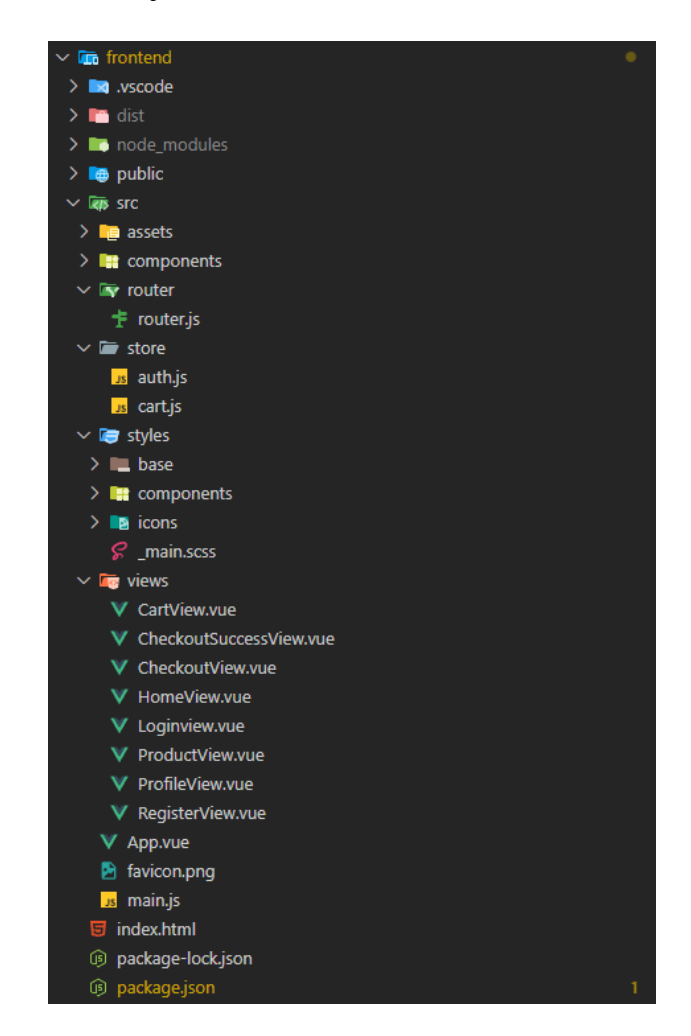

Slika 5.24 Struktura frontend mape

Na slici 5.25 prikazane su mape s Vue komponentama koje se koriste unutar svih prikaza.

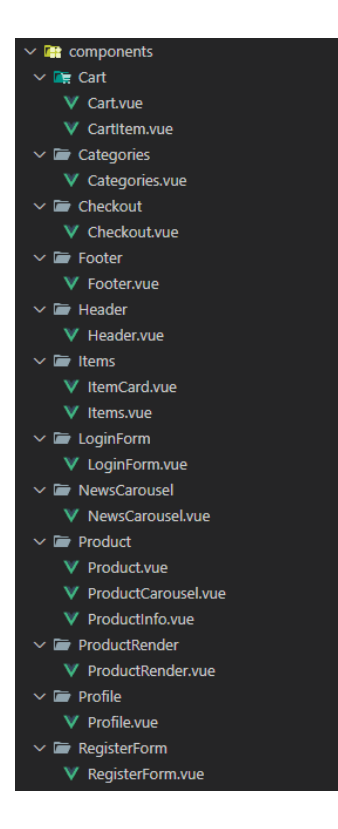

Slika 5.25 Mape s Vue komponentama

Na slici 5.26 prikazan je dio datoteke router.js u kojoj su definirane *frontend* rute od kojih se svaka koristi za prikaz jednog *viewa*. Određuje se putanja i naslov za svaki *view* unutar svih ruta.

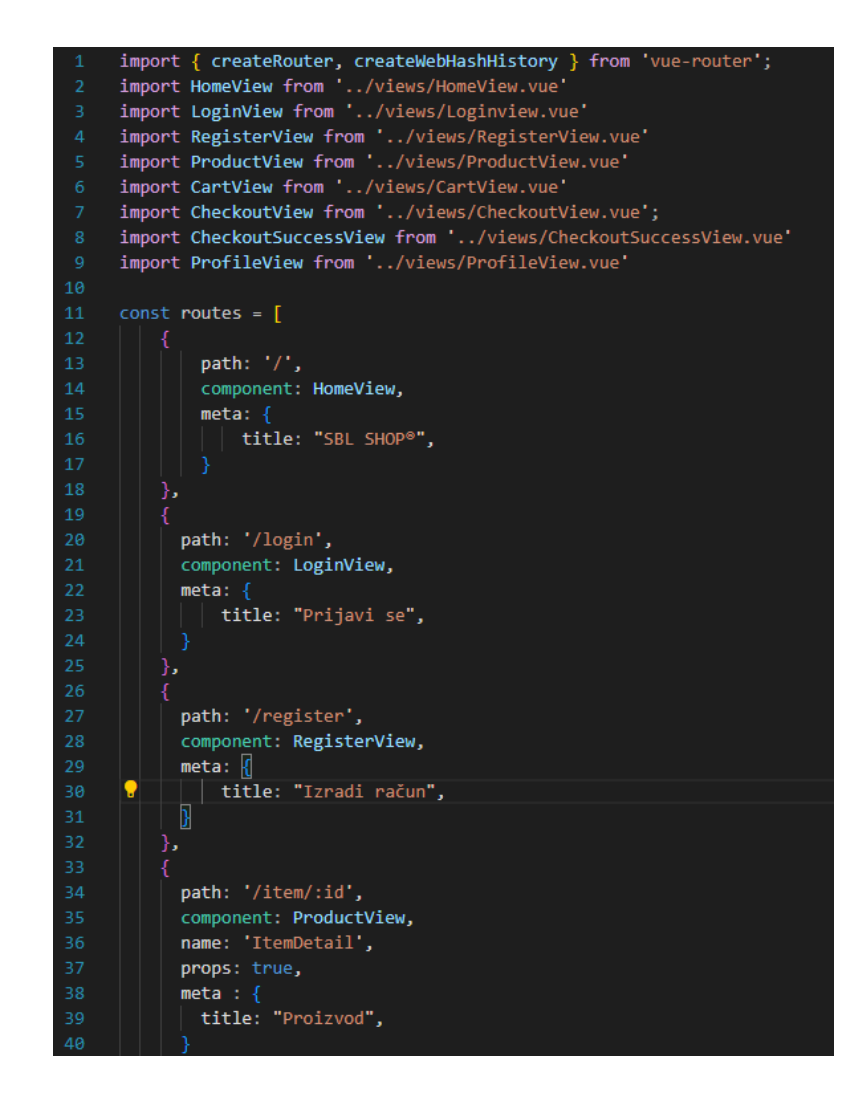

Slika 5.26 Datoteka router.js

#### 5.3.1. Početni prikaz

U ovom poglavlju detaljno je obrađen pisani dio koda za frontend dio aplikacije.

Korisničko sučelje početnog prikaza prikazano je na slici 4.1.

Na slici 5.27 prikazana je datoteka *HomeView.vue* koja prikazuje strukturu komponenata za početnu stranicu.

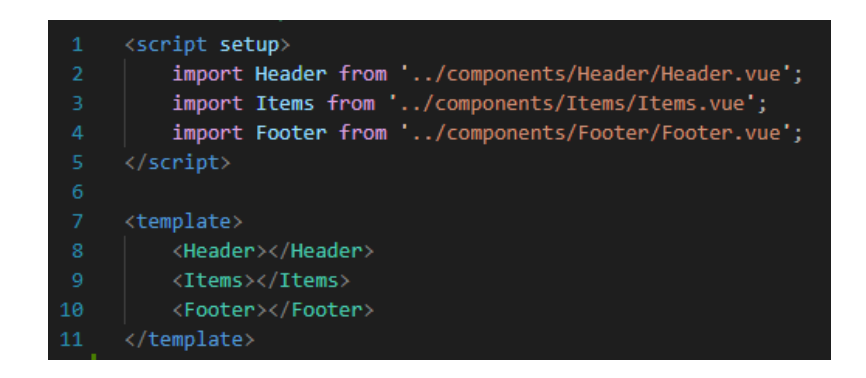

Slika 5.27 Datoteka HomeView.vue

Na slikama 5.29, 5.30 i 5.31 prikazan je *kod* korišten za osposobljavanje elemenata korisničkog sučelja na slici 5.28.

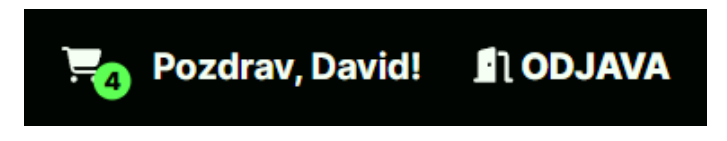

Slika 5.28 Brojač proizvoda u košarici, prikazivanje imena korisnika i gumb za odjavu u headeru

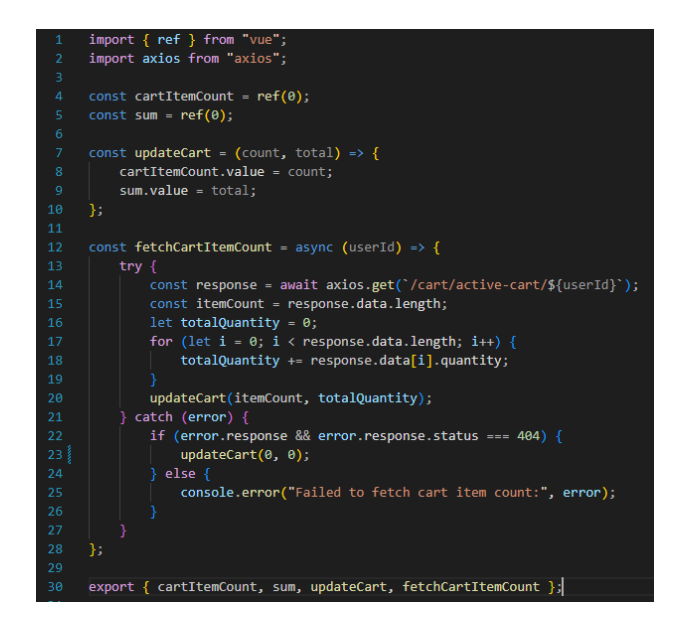

Slika 5.29 Skripta cart.js

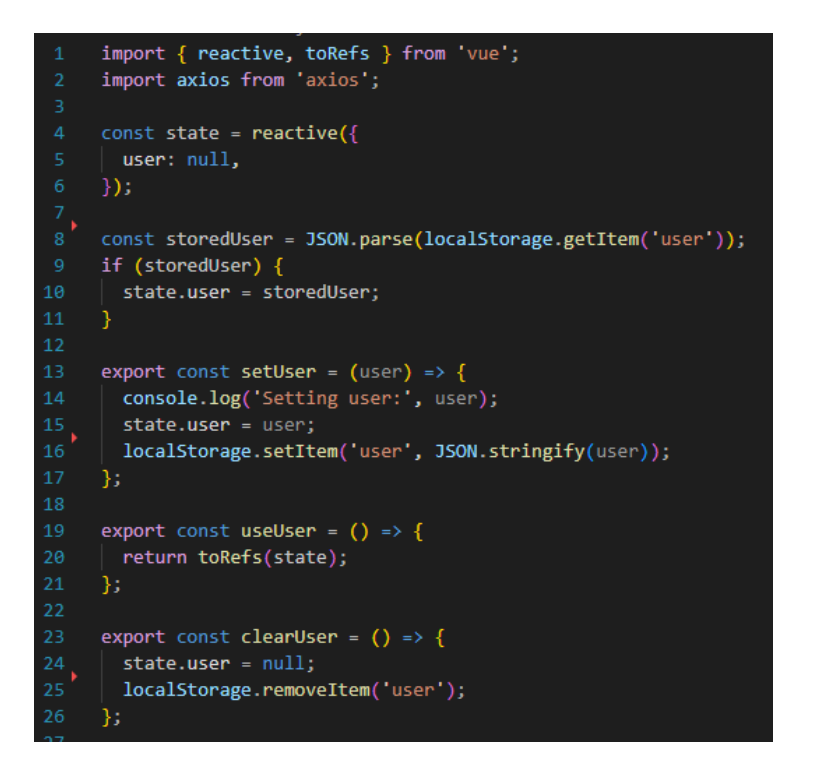

Slika 5.30 Dio skripte auth.js korišten u headeru

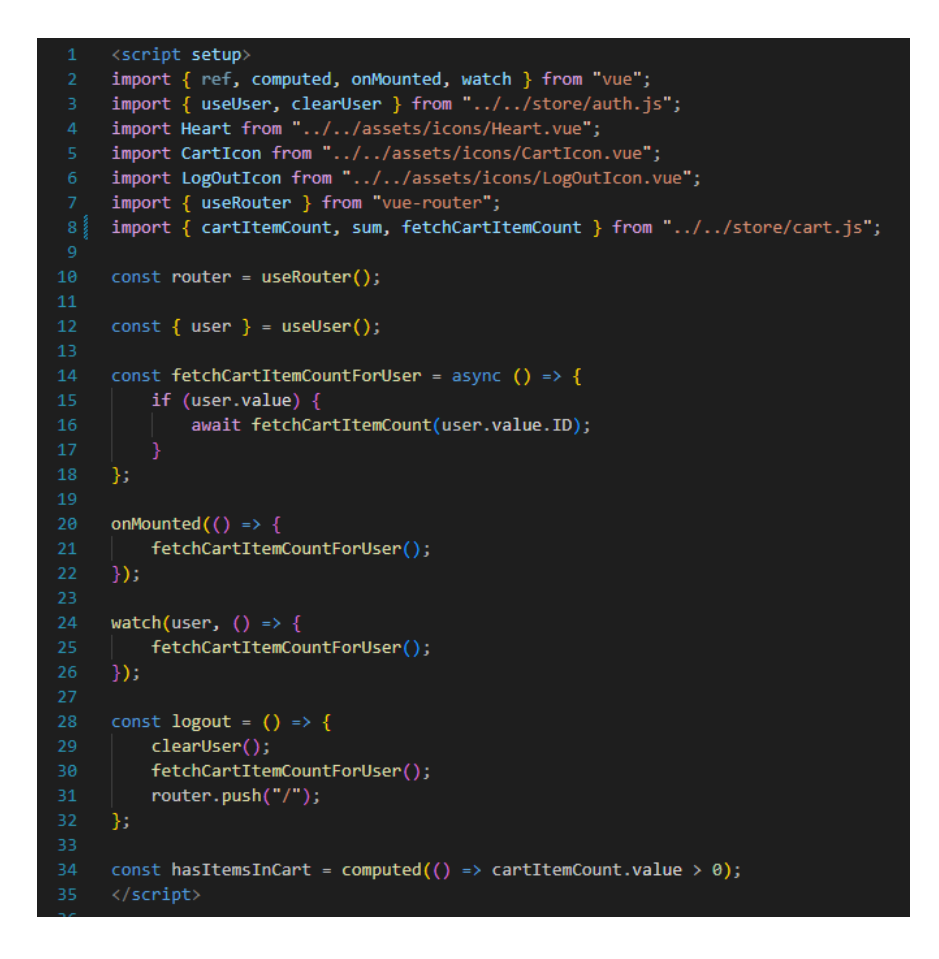

Slika 5.31 <script setup> dio Header.vue komponente

Na slici 5.28 prikazan je desni dio *headera* u kojoj postoji gumb za košaricu koji također prikazuje trenutni broj proizvoda u košarici. Ovo je osposobljeno pomoću zasebne skripte cart.js sa slike 5.29. Datoteka cart.js sadrži logiku za upravljanje brojem artikala u košarici i ukupnom količinom artikala. Korištenjem Vueove ref funkcije, definira dva reaktivna stanja: cartItemCount i sum. Ovi reaktivni podaci omogućuju automatsko ažuriranje korisničkog sučelja kada se promijeni broj artikala ili ukupna količina u košarici. Na slici 5.31 prikazana je i funkcija onMounted koja se poziva prilikom inicijalizacije komponente Header.vue i ona u ovom slučaju poziva funkciju fetchCartItemCountForUser koja ako je korisnik prijavljen poziva funkciju fetchCartItemCount s parametrom identifikacijskog broja tog korisnika. Nakon košarice u korisničkom sučelju postoji pozdrav korisniku koji prikazuje njegovo ime, ovo je također osposobljeno pomoću zasebne skripte, auth.js sa slike 5.30 na kojoj je prikazan samo prvi dio skripte koji se koristi unutar headera. Na početku se stvara reaktivni objekt state koji sadrži podatke korisnika nakon prijave. Korisnik se nakon prijave sprema u localStorage što je detaljnije objašnjeno u sljedećem poglavlju. Skripta auth.js sadrži i funkcije useUser i clearUser, čije je korištenje prikazano na slici 5.31. Funkcija useUser se koristi za dohvaćanje podataka o korisniku, dok se funkcija clearUser koristi prilikom odjave.

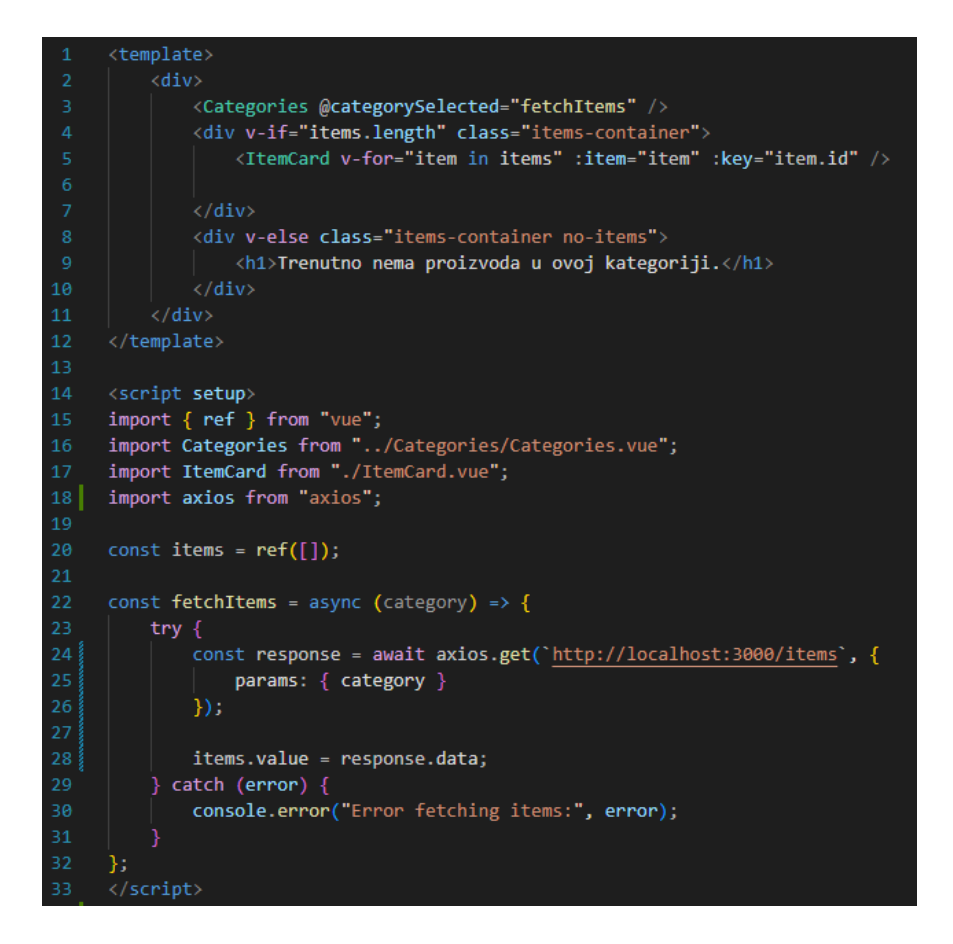

Slika 5.32 Items.vue komponenta

Na slici 5.32 prikazana je komponenta *Items* koja se koristi za prikazivanje proizvoda unutar odabrane kategorije. Ova komponenta koristi *Categories* komponentu za prikaz svih kategorija iz baze i omogućuje odabir kategorija. Također se koristi *ItemCard* komponenta za prikaz pojedinačnih proizvoda, pri čemu se pomoću Vueove v-for petlje prikazuju svi proizvodi u kategoriji. Glavni dio predloška sadrži uvjetni prikaz koji provjerava broj proizvoda unutar kategorije; ako postoji barem jedan proizvod, prikazuje se unutar *items-container* div elementa, gdje se svaki proizvod prikazuje pomoću *ItemCard* komponente. Ako nema proizvoda, prikazuje se poruka "Trenutno nema proizvoda u ovoj kategoriji".

Unutar *<script setup>* dijela komponente definira se reaktivna varijabla *items* pomoću Vue-ove *ref* funkcije koja sadrži popis proizvoda. Funkcija *fetchItems* koristi se za dohvaćanje proizvoda iz <u>backend</u> API-ja kada je odabrana neka kategorija. Ova funkcija šalje *GET* zahtjev na <u>http://localhost:3000/items</u> s parametrima kategorije i ažurira *items* s dobivenim podacima. Ako dođe do iznimke tijekom dohvaćanja podataka, greška se ispisuje u konzolu. Ova komponenta omogućava dinamičko prikazivanje proizvoda ovisno o odabranoj kategoriji, čime se korisničko iskustvo čini brzim i intuitivnim.

#### 5.3.2. Prikaz za prijavu korisnika

Korisničko sučelje prikaza za prijavu korisnika prikazano je na slici 4.2.

| 8  | <pre>import { loginUser } from "//store/auth.js";</pre>      |
|----|--------------------------------------------------------------|
|    | <pre>const email = ref("");</pre>                            |
| 10 | <pre>const password = ref("");</pre>                         |
| 11 | <pre>const router = useRouter();</pre>                       |
| 12 | <pre>const errorMessage = ref("");</pre>                     |
| 13 |                                                              |
| 14 | const login = async () => {                                  |
| 15 | try {                                                        |
| 16 | errorMessage.value = "";                                     |
| 17 | await loginUser(email.value, password.value, router);        |
| 18 | } catch (error) {                                            |
| 19 | <pre>console.error("Login failed:", error.message);</pre>    |
| 20 | <pre>errorMessage.value = "Invalid email or password";</pre> |
| 21 | }                                                            |
| 22 | };                                                           |

Slika 5.33 <script setup> dio LoginForm.vue komponente koju koristi LoginView prikaz

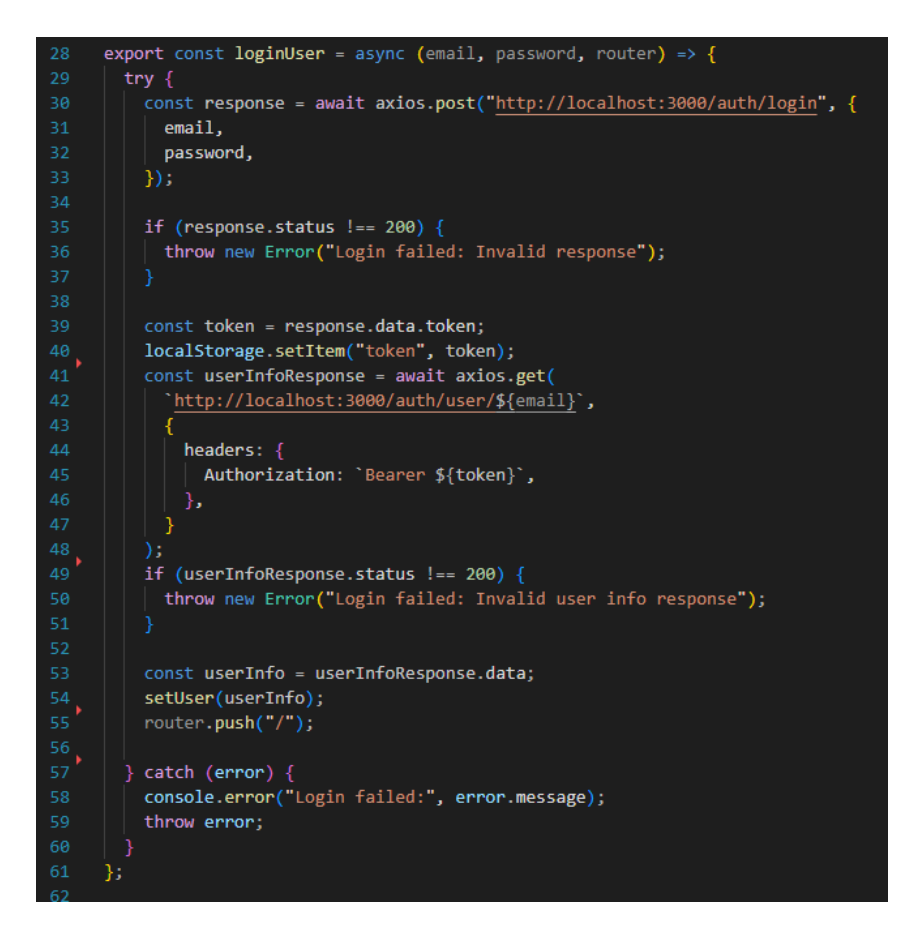

Slika 5.34 loginUser funkcija iz skripte auth.js

Prilikom prijave, unose se email adresa i lozinka, nakon čega se poziva funkcija *login* prikazana na slici 5.33 koja zatim aktivira funkciju *loginUser* iz *auth.js* skripte prikazane na slici 5.34. Funkcija *loginUser* se koristi za autentifikaciju korisnika putem API poziva na */auth/login* krajnju točku. Prvo se šalje *POST* zahtjev na *backend server* s email adresom i lozinkom korisnika, a ako odgovor nije 200, vraća se greška.

Ako nema greške, dobiveni JWT token sprema se u *localStorage* i koristi za autorizaciju *GET* zahtjeva na krajnju točku /*auth/user/\${email}* kako bi se dohvatili podaci o korisniku. Ako je i ovaj zahtjev uspješan, podaci o korisniku se spremaju lokalno pomoću *setUser* funkcije i korisnik se preusmjerava na početnu stranicu aplikacije pomoću Vue *Routera* (*router.push("/")*).

#### 5.3.3. Prikaz za registraciju korisnika

Korisničko sučelje prikaza za registraciju korisnika prikazano je na slici 4.2.

Na slici 5.35 prikazan je *<script setup>* dio *RegisterForm.vue* komponente. U ovoj komponenti definiraju se reaktivne reference za sve korisničke unose, kao i *errorMessage* za prikaz grešaka. Funkcija *register* prvo resetira *errorMessage*, a zatim provjerava podudaranje lozinki. Ako se lozinke ne podudaraju, prikazuje se odgovarajuća poruka na ekranu. Ako se lozinke podudaraju, šalje se *POST* zahtjev na */auth/register* krajnju točku sa svim podacima koje je korisnik unio. Ako registracija bude uspješna, automatski se pokušava prijaviti korisnika pozivajući funkciju *loginUser* i pomoću Vue *Routera* preusmjerava korisnika na početnu stranicu.

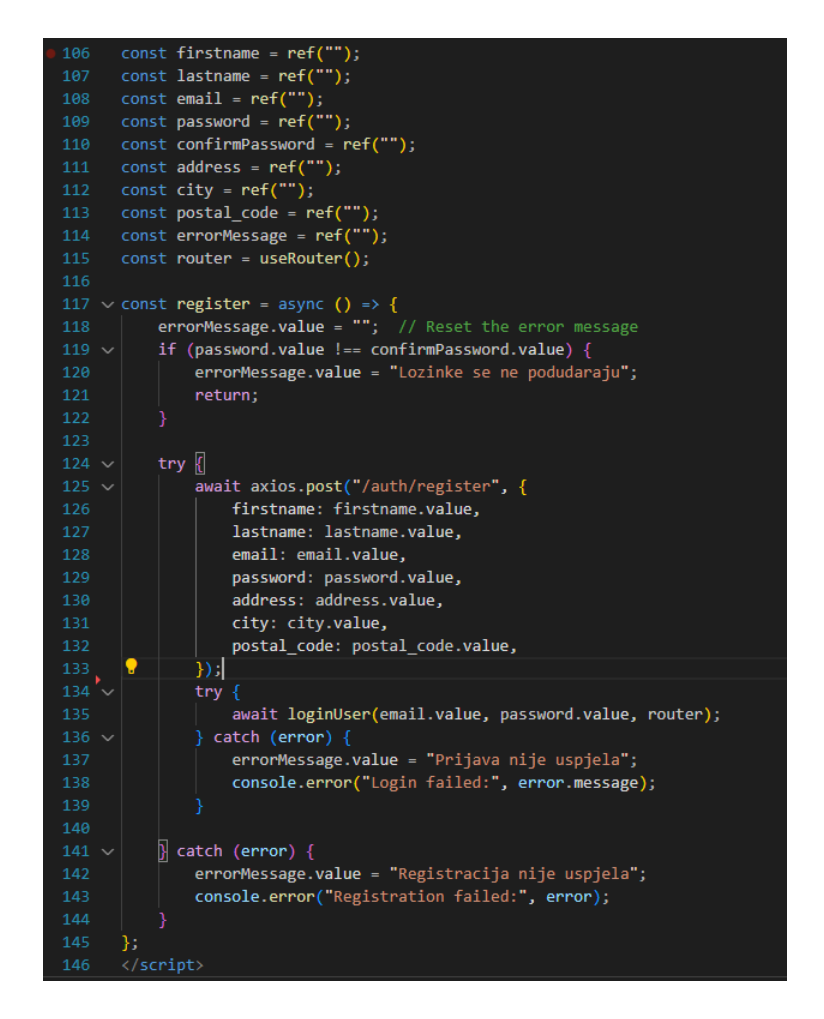

Slika 5.35 <script setup> dio komponente RegisterForm.vue koju koristi RegisterView prikaz

#### 5.3.4. Prikaz pojedinog proizvoda

Korisničko sučelje prikaza pojedinog proizvoda prikazano je na slici 4.3.

Na slici 5.36 prikazan je *<template>* dio *Product.vue* komponente. U ovoj komponenti koriste se tri dodatne komponente, komponenta *ProductRender.vue* koristi se za prikaz 3D modela vezanog za proizvod, komponenta *ProductCarousel.vue* koristi se za prikaz slika u obliku galerije slika, a *ProductInfo.vue* komponenta služi za prikaz informacija o proizvodu i omogućivanje odabira veličine i količine proizvoda prije dodavanja u košaricu.

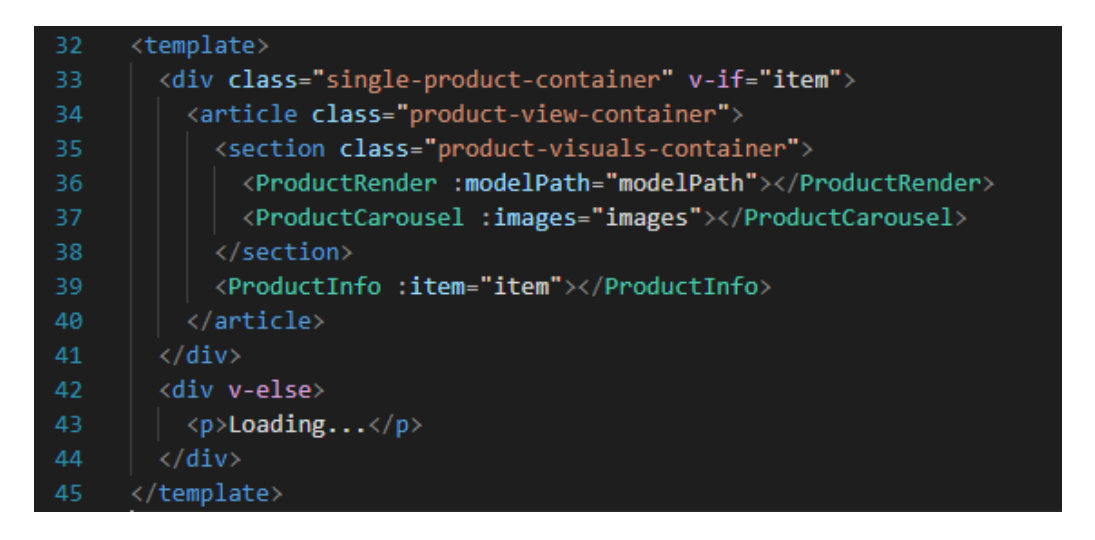

Slika 5.36 <template> dio Product.vue komponente koja se koristi u ProductView prikazu

Na slici 5.37 prikazan je *<script setup>* dio *Product.vue* komponente koji šalje zahtjev na krajnju točku za dohvaćanje pojedinačnog proizvoda pomoću njegovog identifikacijskog broja. Nakon što se proizvod dohvati, vrijednosti objekata *item, images* i *modelPath* postavljaju se na vrijednosti dobivene iz baze podataka.

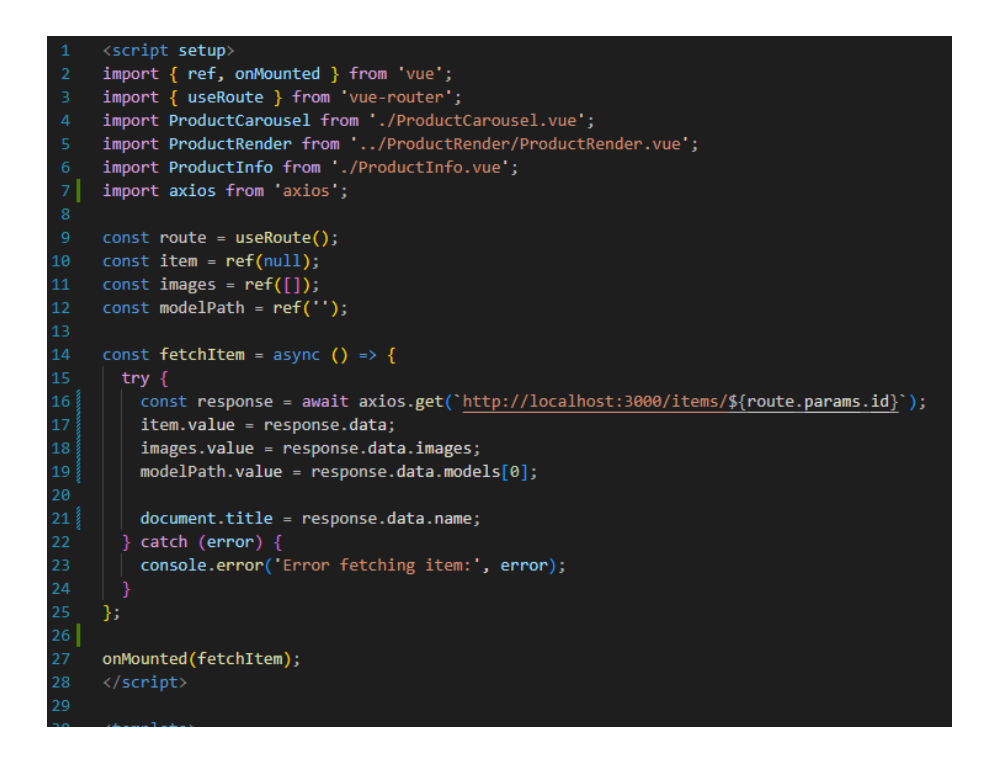

Slika 5.37 <script setup> dio Product.vue komponente koja se koristi u ProductView prikazu

#### 5.3.5. Prikaz košarice

Korisničko sučelje prikaza košarice prikazano je lijevoj strani slike 4.4.

Prikaz košarice CartView koristi Cart.vue komponentu.

Na slici 5.38 prikazana je funkcija *fetchActiveCart* koja koristi funkciju *useUser* iz skripte *auth.js* za slanje *GET* zahtjeva krajnjoj točki koja dohvaća aktivnu košaricu korisnika. Funkcija zatim provjerava postoji li aktivna košarica s barem jednim proizvodom; ako košarica ne sadrži proizvode, ispisuje se poruka da je košarica prazna.

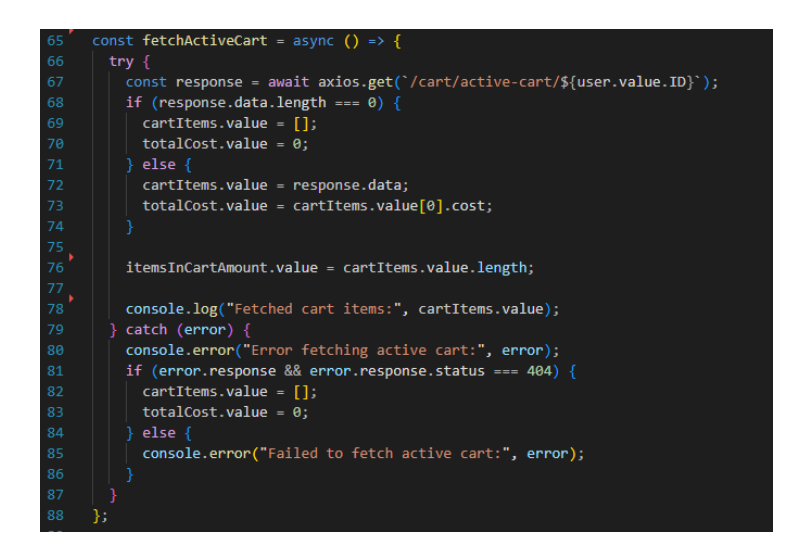

Slika 5.38 Funkcija fetchActiveCart u Cart.vue komponenti

Na slici 5.39 prikazana je funkcija *removeItemFromCart* koja se koristi za uklanjanje stavke iz korisničke košarice. Ovom funkcijom prvo se šalje *DELETE* zahtjev na */cart/remove-item/{cartItemId}*, gdje *{cartItemId}* predstavlja ID stavke koja se uklanja. Ako je zahtjev uspješno proveden, poziva se *fetchActiveCart* funkcija kako bi se dohvatile ažurirane stavke u košarici te se koristi funkcija *fetchCartItemCount* za ažuriranje broja stavki u košarici. Nakon toga, emitira se događaj *removeItem* kako bi roditeljska komponenta mogla reagirati na promjenu.

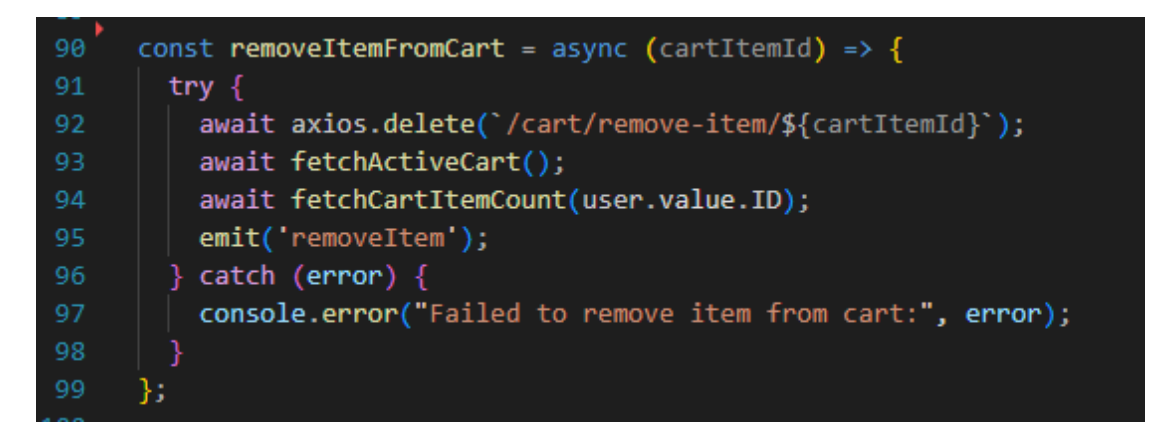

Slika 5.39 Funkcija removeItemFromCart u Cart.vue komponenti

#### 5.3.6. Prikaz za naplatu

| Vrsta<br>plaćanja:                   | Cartica 🗸 |  |  |  |
|--------------------------------------|-----------|--|--|--|
| Broj kartice:                        | 123       |  |  |  |
| Datum isteka: 12/23                  |           |  |  |  |
| CVV:                                 | 01        |  |  |  |
| Broj kartice mora imati 16 znamenki. |           |  |  |  |
| Datum isteka nije važeći.            |           |  |  |  |
| CVV mora imati 3 znamenke.           |           |  |  |  |
| NARUČI                               |           |  |  |  |

Korisničko sučelje prikaza za naplatu prikazano je desnoj strani slike 4.4.

Slika 5.40 Prikaz mogućih grešaka prilikom plaćanja karticom u korisničkom sučelju

Na slici 5.40 prikazane su poruke greške koje se ispisuju na ekran ako korisnik unese nevažeće podatke prilikom plaćanja karticom.

Prilikom pritiska tipke "Naruči" šalje se *POST* zahtjev na <u>https://localhost:3000/cart/update-</u> <u>status</u>, gdje se završava narudžba. Kao što je ranije spomenuto, ovim postupkom stvara se novi redak u tablici *orders* i status košarice se postavlja na *is\_paid* = 1.

#### 5.3.7. Prikazi za neregistrirane korisnike

Prikaz za korisnike bez registriranog profila za sve funkcionalnosti izrađen je na način da se unutar prikaza proizvoda, košarice i naplate provjerava status prijave korisnika pomoću funkcije *useUser* iz *auth.js* datoteke. Ako korisnik nije prijavljen, gumbi i mogućnosti koji se prikazuju izgledaju slično kao za prijavljene korisnike, ali su prilagođeni za korisnike bez registriranog profila. Na slici 5.41 prikazano je kako se provjerava je li korisnik prijavljen te što se prikazuje za prijavljene i neprijavljene korisnike.

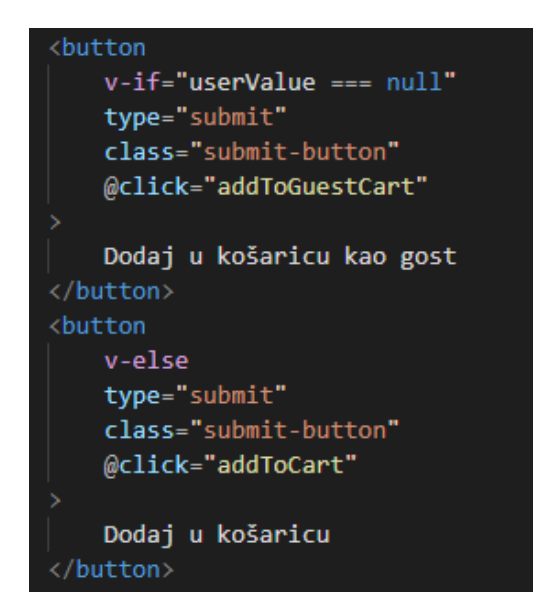

Slika 5.41 Provjera je li korisnik prijavljen za dodavanje u košaricu

U svim ostalim komponentama za dodavanje u košaricu, prikaz košarice i narudžbi, provjera statusa prijave korisnika vrši se na isti način.

## 6. Zaključak

Glavni cilj ovog završnog rada bio je omogućiti ispis svih proizvoda te jednostavno dodavanje proizvoda u košaricu sa izvršetkom narudžbe uz to da cijela stranica lijepo izgleda te da je dizajn responzivan. Svi postavljeni ciljevi uspješno su realizirani. Tijekom izrade aplikacije, najveći izazovi bili su rad s košaricama i integracija različitih metoda plaćanja. Iako su ova područja već poznata, njihova primjena u kontekstu ove aplikacije predstavljala je određene poteškoće, koje su na kraju uspješno savladane. Osim toga, dodavanje i prikaz slika proizvoda zahtijevali su pažljivo planiranje i optimizaciju za različite uređaje. Uz korištenje odgovarajućih tehnologija i alata, postignuto je intuitivno i interaktivno korisničko iskustvo. Ova aplikacija može se primijeniti u bilo kojem web trgovinskom okruženju, s mogućnošću prilagodbe za različite tipove proizvoda.

#### Literatura

- »Travis Scott Official Shop,« [Mrežno]. Available: https://shop.travisscott.com/. [Pokušaj pristupa 26 June 2024].
- [2] »Golf Wang,« [Mrežno]. Available: https://golfwang.com/. [Pokušaj pristupa 26 June 2024].
- [3] »Vite documentation,« [Mrežno]. Available: https://vitejs.dev/guide/. [Pokušaj pristupa 26 June 2024].
- [4] »Vue.js documentation,« [Mrežno]. Available: https://vuejs.org/guide/introduction.html.
   [Pokušaj pristupa 26 June 2024].
- [5] »CSS documentation,« [Mrežno]. Available: https://developer.mozilla.org/en-US/docs/Web/CSS. [Pokušaj pristupa 26 June 2024].
- [6] »SCSS documentation,« [Mrežno]. Available: https://sass-lang.com/documentation/.[Pokušaj pristupa 26 June 2024].
- [7] »Introduction to Node.js,« [Mrežno]. Available: https://nodejs.org/en/learn/gettingstarted/introduction-to-nodejs. [Pokušaj pristupa 26 June 2024].
- [8] »Express routes and controllers,« [Mrežno]. Available: https://developer.mozilla.org/en-US/docs/Learn/Server-side/Express\_Nodejs/routes. [Pokušaj pristupa 26 June 2024].
- [9] »MySQL About,« [Mrežno]. Available: https://www.oracle.com/mysql/what-is-mysql/.
   [Pokušaj pristupa 26 June 2024].
- [10] »Knex.js documentation,« [Mrežno]. Available: https://github.com/knex/knex. [Pokušaj pristupa 26 June 2024].
- [11] »JWT About,« [Mrežno]. Available: https://jwt.io/introduction. [Pokušaj pristupa 26 June 2024].
- [12] »Spotify for developers Web API documentation,« [Mrežno]. Available: https://developer.spotify.com/documentation/web-api/tutorials/getting-started. [Pokušaj pristupa 27 June 2024].

## Sažetak

Ovaj rad prikazuje razvoj web aplikacije za prodaju odjeće korištenjem tehnologija Node.js za *backend*, Vue.js za *frontend*, SCSS za stiliziranje, te MySQL za bazu podataka. Analizirana su dva slična rješenja, "Travis Scott Official Store" i "GolfWang", kako bi se identificirale najbolje prakse i pristupi ovom zadatku. Detaljno su opisane komponente korisničkog sučelja, uključujući početnu stranicu, stranice za prijavu i registraciju, prikaz proizvoda i stranicu za naplatu. Opisane su različite uloge korisnika - registrirani korisnici, gosti i administratori. Programsko rješenje obuhvaća strukturu baze podataka, *backend* implementaciju s autentifikacijom korisnika i upravljanjem košaricom te *frontend* komponente koje omogućuju interaktivno korisničko iskustvo.

Ključne riječi: Node.js, odjeća, prodaja odjeće, Vue.js

## Abstract

This paper goes over the development of a web application for selling merchendise clothes using Node.js for the backend, Vue.js for the frontend, SCSS for styling and MySQL for the database. In the paper, two similar solutions were analyzed: "Travis Scott Official Store" and "GolfWang", to identify the best practices and approaches for the task. The components of the user interface are described in detail, including the home page, login and registration pages, product display, and checkout page. The different user roles - registered users, guests, and administrators - are also described. The software solution encompasses the database structure, backend implementation with user authentication and cart management, as well as frontend components that enable an interactive user experience.

Keywords: clothes, Node.js, selling clothes, Vue.js

# Životopis

David Mikulić rođen je 28. siječnja 2002. godine u Zagrebu. Svoje školovanje započinje u OŠ Zvonimira Franka u Kutini te zatim upisuje srednju Tehničku Školu u Kutini, smjer tehničar za računalstvo. Nakon položene državne mature upisuje stručni prijediplomski studij računarstva na FERIT-u u Osijeku.

Potpis autora

## Prilozi

GitHub repozitorij programskog koda aplikacije: https://github.com/davidmikulic44/merch-shop-fullstack